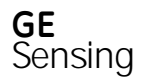

PC6-IDOS 压力校验仪/指示仪 用户手册 - K03555

通用电气传感与测量

2007年4月

(使用仪器前请仔细阅读本手册,中文版仅供参考,以英文版为准)

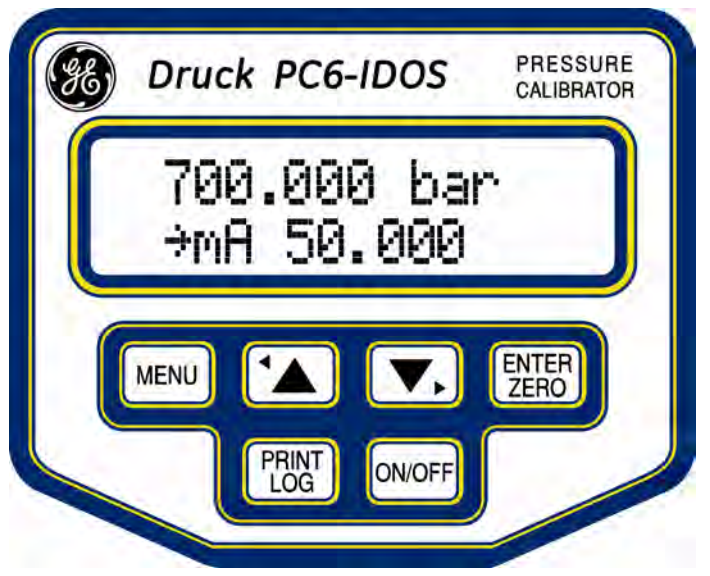

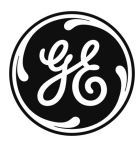

imagination at work

## 版本号

K0355, Issue 1

## 版权

' 2006 General Electric Company. All rights reserved.

## 商标

All product names are trademarks of their respective companies.

| 次迎       ii         安全警告       iii         快速参考(按键,激活功能,退出,菜单选择       iv         技术规格       v         描述       1         1.0       简介       2         1.1       基本信息       2         1.2       键盘       2         1.3       LCD       3         1.4       接口板       3         1.4.1       2       3         1.4.2       快速接头       3         1.4.3       RS232       3         1.4.4       充电器       3         1.4.5       EPM       3         PC6-IDOS Arrangement       4       1         功能(菜单 1)       5       6         功能(菜单 2)       6       1         功能(菜单 3)       8       1         1.6.1       压力输入       10         1.6.2       EPM       10         1.6.3       电压/电流输       10         1.6.4       开关测试       11         1.6.5       RS232       11         1.6.6       电池充电器       11         1.6.7       电压输出       11         1.6.7       电压输出       11         1.6.7          | Ξ                                                                                              | ·<br>卍          |                                                                         | 1                |
|----------------------------------------------------------------------------------------------------|------------------------------------------------------------------------------------------------|-----------------|-------------------------------------------------------------------------|------------------|
| 技术规格     v       描述     1       1.0     简介     2       1.1     基本信息     2       1.2     键盘     2       1.3     LCD     3       1.4     接口板     3       1.4.1     2     3       1.4.2     快速接头     3       1.4.3     RS232     3       1.4.4     充电器     3       1.4.5     EPM     3       1.4.5     EPM     3       1.4.5     EPM     3       1.4.5     EPM     3       1.4.6     E4B     3       1.6.1     压力输入     10       1.6.2     EPM     10       1.6.1     压力输入     10       1.6.2     EPM     10       1.6.3     电压/电流输     10       1.6.4     开关测试     11       1.6.5     RS232     11       1.6.6     电池充电器     11       1.6.7     电压输出     11       1.6.7     电压输出     11       1.7.1     保存卷数     12       1.7.1     保存卷数     12                                                                                                    | ▶──●<br>欢迎<br>安全誓<br>快速爹                                                                       | │               | ii<br>iii                                                               | 1<br>1<br>1<br>1 |
| 描述       1         1.0       简介       2         1.1       基本信息       2         1.2       键盘       2         1.3       LCD       3         1.4       接口板       3         1.4       接口板       3         1.4.1       2 mm 插槽       3         1.4.2       快速接头       3         1.4.3       RS232       3         1.4.4       充电器       3         1.4.5       EPM       3         PC6-IDOS Arrangement       4       1         功能(菜单 1)       5       1         功能(菜单 2)       6       1         功能(菜单 3)       8       1         1.6       连接       10         1.6.1       压力输入       10         1.6.2       EPM       10         1.6.3       电压/电流输       10         1.6.4       开关测试       11         1.6.5       RS232       11         1.6.6       电池充电器       11         1.6.7       电压输出       11         1.6.7       电压输出       11         1.6.7       电压输出       11 <tr td="">       12</tr> | 技 术 켜<br>维护                                                                                    | 见格              | v<br>vi                                                                 | 1<br>1<br>1      |
|                                                                                                    |                                                                                                |                 |                                                                         |                  |
| 1.0       简介       2         1.1       基本信息       2         1.2       键盘       2         1.3       LCD       3         1.4       接口板       3         1.4.1       2 mm 插槽       3         1.4.2       快速接头       3         1.4.3       RS232       3         1.4.4       充电器       3         1.4.3       RS232       3         1.4.4       充电器       3         1.4.5       EPM       3 <b>PC6-IDOS Arrangement</b> 4       1         功能(菜单 1)       5       5         功能(菜单 2)       6       1         功能(菜单 3)       8       8 <b>IE</b> 10       10         1.6       连接       10         1.6.1       压力输入       10         1.6.2       EPM       10         1.6.3       电压/电流输       10         1.6.4       开关测试       11         1.6.5       RS232       11         1.6.6       电池充电器       11         1.6.7       电压输出       11         1.6.7       电压输出       11         1.6.7<             |                                                                                                | 描述              | 1                                                                       | 1                |
| 操作指南     9       1.5     简介     10       1.6     连接     10       1.6.1     压力输入     10       1.6.2     EPM     10       1.6.3     电压/电流输     10       1.6.4     开关测试     11       1.6.5     RS232     11       1.6.6     电池充电器     11       1.6.7     电压输出     11       1.6.7     电压输出     11       1.7     信息和参数     12       1.7.1     保存参数     12                                                                                                    | 1.0<br>1.1<br>1.2<br>1.3<br>1.4<br>1.4.1<br>1.4.2<br>1.4.3<br>1.4.4<br>1.4.5<br>PC6-II<br>功能(( | 简介<br>基本信息      | 2<br>2<br>2<br>3<br>3<br>3<br>3<br>3<br>3<br>3<br>3<br>4<br>5<br>6<br>8 |                  |
| 1.5       简介       10         1.6       连接       10         1.6.1       压力输入       10         1.6.2       EPM       10         1.6.3       电压/电流输       10         1.6.4       开关测试       11         1.6.5       RS232       11         1.6.6       电池充电器       11         1.6.7       电压输出       11         1.6.7       电压输出       11         1.6.7       电压输出       11         1.7       信息和参数       12         1.7.1       保内导性状态       12                                                                                                    |                                                                                                | 操作指南            | 9                                                                       |                  |
| 7.0 注按       10         1.6.1 压力输入       10         1.6.2 EPM       10         1.6.3 电压/电流输       10         1.6.4 开关测试       11         1.6.5 RS232       11         1.6.6 电池充电器       11         1.6.7 电压输出       11         1.6.7 电压输出       11         1.7 信息和参数       12         1.7.1 保存参数       12                                                                                                    | 1.5                                                                                            | 简介              | 10                                                                      | 2                |
| 1.6.2       EPM       10         1.6.3       电压/电流输       10         1.6.4       开关测试       11         1.6.5       RS232       11         1.6.6       电池充电器       11         1.6.7       电压输出       11         1.6.7       电压输出       11         1.7       信息和参数       12         1.7.1       保存参数       12                                                                                                    | 1.0                                                                                            | 廷按<br>压力输λ      | 10<br>10                                                                | 2                |
| 16.3     电压/电流输     10       1.6.4     开关测试     11       1.6.5     RS232     11       1.6.6     电池充电器     11       1.6.7     电压输出     11       1.6.7     电压输出     11       1.7     信息和参数     12       1.7.1     保存参数     12                                                                                                    | 1.6.2                                                                                          | FPM             | 10                                                                      | 2                |
| 1.6.4       开关测试       11         1.6.5       RS232       11         1.6.6       电池充电器       11         1.6.7       电压输出       11         1.7       信息和参数       12         1.7.1       保存参数       12         1.7.2       任由暑壯太       12                                                                                                    | 1.6.3                                                                                          | <br>电压/电流输      | 10                                                                      | 2                |
| 1.6.5       RS232       11         1.6.6       电池充电器       11         1.6.7       电压输出       11         1.6.7       电压输出       11         1.7       信息和参数       12         1.7.1       保存参数       12         1.7       任由墨壮太       12                                                                                                    | 1.6.4                                                                                          | 开关测试            | 11                                                                      | 2                |
| 1.6.6       电池充电器       11       11         1.6.7       电压输出       11       11         1.7       信息和参数       12       12         1.7.1       保存参数       12       12         1.7.2       任由曼状态       12       12                                                                                                    | 1.6.5                                                                                          | RS232           | 11                                                                      | 2                |
| 1.6.7     电压输出     11     1       1.7     信息和参数     12     1       1.7.1     保存参数     12     1       1.7.2     任由曼状态     12     1                                                                                                    | 1.6.6                                                                                          | 电池充电器           | 11                                                                      | 2                |
| 1./     信忌和参数     12       1.7.1     保存参数     12       7.7.4     供中导出太     12                                                                                                    | 1.6.7                                                                                          | 电压输出            | 11                                                                      | 2                |
| 1.1.1 体计参数 12 4<br>179 任中昙计太 19 2                                                                                                    | 1.1                                                                                            | 信息和参数           | 12                                                                      | 2                |
|                                                                                                    | 1.7.1                                                                                          | 休1500X<br>任中昙壮太 | 12                                                                      | 2                |

| .3     | 迁移值                           | 12       |
|--------|-------------------------------|----------|
| .4     | 最大值/最小值.                      | 12       |
| .5     | 无效泄漏测试                        | 12       |
| .6     | 关机                            | 12       |
| .7     | 自动关机                          | 12       |
| .8     | 压力过载                          | 12       |
| .9     | 低电量检测                         | 12       |
| .10    | 压力开关状态改变                      | .12      |
| .11    | 打印机忙                          | 12       |
| .12    | 超出报警限                         | 12       |
| .13    | 显示锁定                          | 12       |
| .14    | 连接失效                          | 13       |
| .15    | 短路监测                          | 13       |
| .16    | 申压/申流招限                       | 13       |
| .17    | RS232输出格式                     | 13       |
| .18    | 报警标志                          | 13       |
| .19    | 符号                            | 13       |
|        | 乍 送 法 尽 力 能 (                 | 11       |
| ,      |                               | 45       |
|        |                               | 10       |
| 0      | 取入值,取小值,丌大,温度,口期和的间           | 15       |
| 1      | 1/19                          | 15       |
| 2      | ₩// Ⅲ//                       | 17       |
| 2      | 文件 (loggod filos)             | 10       |
| 5      |                               | 10       |
|        |                               | 20       |
|        |                               | 20       |
| ,      |                               | 21       |
|        | V / mA (测重模式 )                | 22       |
|        | V/MA(源模式)<br>中压检测,用三指水,端口     | 23       |
| i<br>1 | 电压制 <b>击,</b> 显示肖尤, 师山<br>公抛卖 | 20       |
|        | ⑦ 辨 平                         | 26       |
|        | 尹叶                            | ∠0<br>27 |
| ,      | Log                           | 20       |
| ,      | 下3232                         | 29       |
|        | 口勑和町四                         | 20       |
| 0      | 后日<br>清雬                      | 30       |
| 1      | /g マ                          | 31       |
|        | 케이 퍼                          | <u> </u> |

| 2.12                     | 关机                                                                                                    | 31                                                                         |
|--------------------------|----------------------------------------------------------------------------------------------------|----------------------------------------------------------------------------|
|                          | 校准菜单(菜单 3)                                                                                                    | 3 <b>2</b>                                                                 |
| 3.0<br>3.1<br>3.2<br>3.3 | Span(量程)<br>历史(过压 , 零点/量程 )<br>语言<br>单位                                                                                             | 33<br>35<br>35<br>35<br>36                                                 |
| 采単1,<br>菜単1              | 来里2和来里3                                                                                                    | 37                                                                         |
| 菜单 2<br>菜单 3             | 单位,泄漏<br>V/mA<br>文件<br>高限和低限<br>V/mA(测量)<br>V/mA(源输出)<br>V-out,背光显示<br>分辨率,事件,RS232<br>日志<br>日期&时间,语言,清零,端口<br>关机<br>量程<br>适言<br>语言 | 38<br>39<br>40<br>42<br>43<br>48<br>48<br>49<br>50<br>51<br>52<br>53<br>54 |
|                          | 附录                                                                                                    | 55                                                                         |
| 1                        | 外部压力模块(EPM)                                                                                                    | 55                                                                         |
| 2                        | 校准过程                                                                                                    | 58                                                                         |
|                          | 索引                                                                                                    | 60                                                                         |

Page i

欢迎

本手册中的详细内容将能帮助您熟悉PC6-IDOS的各个特性。简单的 逐步进行的步骤将会快速的指导您进入使用校验仪的每一个操作以及其他的 用于准确测试和校准各种仪器的选项。在开始使用PC6-IDOS之前请花时间 仔细的阅读本手册中的所有内容。

PC6-IDOS有两种版本:

PC6-IDOS 校验仪:

该版本具有本手册中描述的所有功能。该校验仪可以和低压气体测试泵PV210压力最大至300kPa或者 PV211气压测试泵(最大压力至4MPa)或者PV212液压测试泵(最大压力至70MPa)一起配合使用, 以构成不同的压力应用系统。

PC6-IDOS 指示仪: 该版本为简化版的PC6-IDOS,不包含电压/电流的输入/输出功能。

快速参考

ENTER

ZERO

点击Enter键

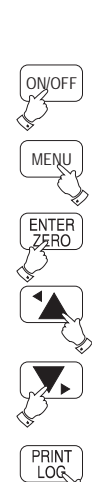

点击该键打开或关闭PC6-IDOS

点击该键进入菜单选项

点击该键接受功能选择或设置

点击该键向上/左移动光标或增加数值

点击该键向下/右移动光标或减少数值

点击该键启动打印或数据采集或事件(取决于 前面的设置)

## 激活功能

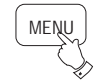

选择菜单

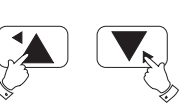

位置光标 under function

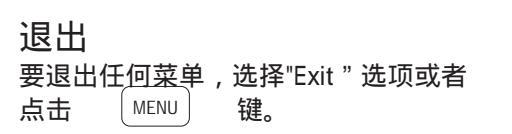

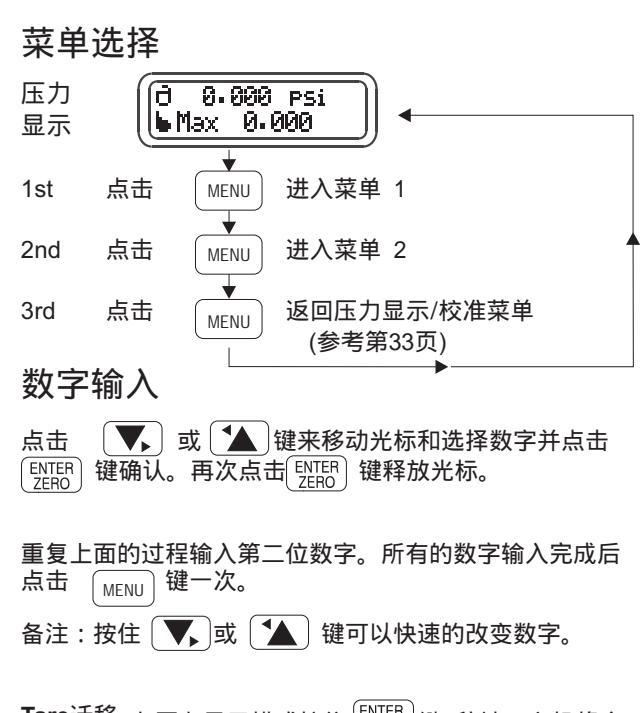

**Tare**迁移 在压力显示模式按住 [<u>YERD</u>] 键4秒钟。主机将会 发出蜂鸣,最大值和最小值将被重新设置。再两秒种后将 会再次发出蜂鸣并将当前显示值置零。该置零操作只是暂 时的,当仪器重新开机后将会恢复原来的数值。

| 型号                                    |                                                 | 压力量              | 程           | 准确度 (FS) | 」 辺 は 、 が が が が が が が が が が が が の が が が が が が | 15% FS<br>6.位数字                                                       |  |
|---------------------------------------|-------------------------------------------------|------------------|-------------|----------|-----------------------------------------------|-----------------------------------------------------------------------|--|
|                                       |                                                 | Bar              | psi         | 优于       | 」 力辨率<br>」                                    | 0 世奴子<br>处郊压力横执 <u> </u>                                              |  |
| PC6-IDOS-0.07-C                       | G                                               | -0.07 to 0.07    | -1.0 to 1.0 | 0.05%    |                                               | 小的企为投入,多亏的永行的许知的告。                                                    |  |
| PC6-IDOS-0.2-C                        | G                                               | -0.2 to 0.2      | -3.0 to 3.0 | 0.05%    | 国 医力单位                                        | bar, mbar, MPa, kPa, psi, kg/cm², atm, inH₂0,                         |  |
| PC6-IDOS-0.35-C                       | G                                               | -0.35 to 0.35    | -5.0 to 5.0 | 0.05%    |                                               | mH <sub>2</sub> 0, mmH <sub>2</sub> 0, inHg, mmHg, UNIT1, UNIT2 (user |  |
| PC6-IDOS-0.7-C                        | G                                               | -0.7 to 0.7      | -10 to 10   | 0.05%    |                                               | defined)                                                              |  |
| PC6-IDOS-1-C                          | G                                               | -1 to 1          | -15 to 15   | 0.025%   | 过压报警                                          | 压力值超过115%FS时显示值闪烁并发出报警声                                               |  |
| PC6-IDOS-2-C                          | G or $A^{\dagger}$                              | -1 to 2          | -15 to 30   | 0.025%   | 温度显示                                          | 压力传感器的温度                                                              |  |
| PC6-IDOS-3.5-C                        | G                                               | -1 to 3.5        | -15 to 50   | 0.025%   |                                               | (准确度: ±1 °C (1.8 °F))                                                 |  |
| PC6-IDOS-7-C                          | G or $A^{\dagger}$                              | -1 to 7          | -15 to 100  | 0.025%   | 上刀廾天测试                                        | 打开/闭合状态                                                               |  |
| PC6-IDOS-10-C                         | G                                               | -1 to 10         | -15 to 150  | 0.025%   |                                               |                                                                       |  |
| PC6-IDOS-20-C                         | G or $A^{\dagger}$                              | -1 to 20         | -15 to 300  | 0.025%   | 上作温度<br>  抗佐泪度                                | 0 to 50 °C (32 to 122 °F)<br>20 +2 °C (68 +2 6 °E)                    |  |
| PC6-IDOS-35-C                         | G                                               | -1 to 35         | -15 to 500  | 0.025%   | 仪准温度<br>  校准温度范围                              | $20 \pm 2 + C (00 \pm 3.0 + F)$<br>5 to 45 °C (41 to 113 °E)          |  |
| PC6-IDOS-70-C                         | G                                               | 0 to 70          | 0 to 1 000  | 0.025%   | 依在温度                                          | -20 to 70°C (-4 to 158 °F)                                            |  |
| PC6-IDOS-100-C                        | G                                               | 0 to 100         | 0 to 1 500  | 0.025%   | 温度影响                                          | 温度影响包含在准确度里                                                           |  |
| PC6-IDOS-200-C                        | G                                               | 0 to 200         | 0 to 3 000  | 0.025%   |                                               |                                                                       |  |
| PC6-IDOS-350-C                        | SG                                              | 0 to 350         | 0 to 5 000  | 0.025%   | RS232 参数                                      | baud rate 1200, 2400, 4800, 9600, 19200 and                           |  |
| PC6-IDOS-700-C                        | SG                                              | 0 to 700         | 0 to 10 000 | 0.025%   |                                               | 38400. Stop bits 1 or 2, status ON/OFF                                |  |
| 性砖订单可选甘州                              | 旧力景程                                            |                  |             |          | 置零                                            | 手动键盘操作                                                                |  |
| SG = 密封表压 G                           | = 表床 A =                                        | 绝压               |             |          | 数据容量                                          | 426条记录最大20个文件,32k内存                                                   |  |
| † 0.075% FS 准确                        | 度,0 to 5                                        | 50 °C (32 to 122 | °F)         |          |                                               | 可冉选585杀记录,32k的内存选件                                                    |  |
| 测量                                    | 量程                                              | 分辨率              | 准确度         | 输入阳抗     | 显示                                            | 带背光的LCD. 16 x 2行的字符或数字显示                                              |  |
| 电压 *                                  | 0 to 100m                                       | →// 1\/          | 0.025% FS   | 1 MO     | 湿度                                            | 5~ 95%相对湿度非凝露                                                         |  |
| (自动量程)                                | 0 to 51/                                        | 10 1μν           | 0.025% FS   | 1 MO     | 分辨率选择                                         | 增加或减少一位                                                               |  |
|                                       | 0 to 50                                         |                  | 0.025%FS    | 1 1/152  | 电源                                            | 6 V镍锰可充电电池(参照页iii中的注意事项)                                              |  |
|                                       | 0 to 50m                                        |                  | 0.025% FS   |          | -                                             | 可使用充电器(标配)工作                                                          |  |
| 白动量程                                  | 0 to 25m                                        | Δ 1μΑ            | 0.025% FS   | 6 Ω      |                                               |                                                                       |  |
| 口切里住                                  | 0 10 2011                                       |                  | 0.0207010   |          | 山口谷山                                          |                                                                       |  |
| 源输出                                   | 量程                                              | 分辨率              | 准确度         | 最大阳抗     | 电压制击                                          | 9                                                                     |  |
| 电压 *                                  | 0 to 10\                                        | / 0.2m\/         | 0.025% ES   | 20mA     | 1                                             | 固定直流供电 supply 24V ± 10%                                               |  |
| 电流 *                                  | 0 to 50m                                        | Α 1μΔ            | 0.025% FS   | 330 Ohm  |                                               | 最大电流 50mA                                                             |  |
| * 汨府玄粉 + 0 00                         | E <sup>0</sup> / of roadi                       | $r = 1 \mu R$    | C (69°E)    |          | 1                                             |                                                                       |  |
| ///////////////////////////////////// | 温度余数 ± 0.005% of reading / C w.n.t. 20 C (66 F) |                  |             |          |                                               |                                                                       |  |

## 技术规格/维护

| 电池使用时间    | 完全充电,可达8个小时 <sup>1</sup> |
|-----------|--------------------------|
| 充电时间      | 14-16 小时                 |
| 低电池电量     | 持续检查,声音和图形报警             |
| 尺寸(长:宽:高) | 仅校验仪表头                   |

 重量
 仅校验仪表头:最大 850 g ( 30 oz)

微处理器H8S/2138建议重新校准周期最大一年

#### 电气连接

| 地           | 标准的 2 mm插槽 |
|-------------|------------|
| 电压/电流的输入/输出 | 标准的 2 mm插槽 |
| 压力开关输入      | 标准的 2 mm插槽 |
| 电池          | 2 针圆形插头    |
| RS232       | 8 针圆形插头    |
| EPM (P2)    | 5 针圆形插头    |

#### 压力介质 水,矿物油或非腐蚀性气体

(其他工作介质请联系GE确认). 压力接口 3/8"BSP 外螺纹快速接头转成 1/4"BSP或1/4"NPT 外螺纹(气压型) 3/8"BSP 内螺纹快速接头转成 3/8"BSP或 3/8"NPT 外螺纹(液压型)

软件(选件) 软件 Si-Cal 提供了数据通讯功能,可以用指针表的形式或条状图的形式显示,同时可以远程控制 PC6-IDOS。下载的数据可以存成各种文件格式并可用于各种数据处理程序和Word处理程序。校准过程 也可以下载到PC6-IDOS上。

系统要求 Intel Pentium以及 Windows 95以上系统

<sup>1</sup> 电池的使用时间取决于具体使用的功能,比如使用背光功能会缩短 电池的工作时间,同样当工作于源输出模式时也一样。

#### 订货代码:

#### PC6 - IDOS- XXXX - C - 1

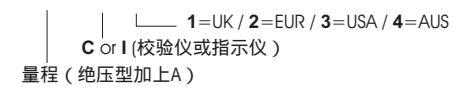

### 维护

使用潮湿的软布来擦拭仪器的外壳。不要使用清洗剂以及带腐蚀的溶剂。

不要自行进行修理。将仪器返回厂家授权的服务机构进行修理。

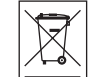

🚽 不要将该仪器当废弃物丢弃。请遵循电子和电气设备回收规则。

- 💻 📃 更多信息,请联系如下机构:
- 我们的客户服务部分 (Contact us at www.gesensing.com)
- 当地的办事处

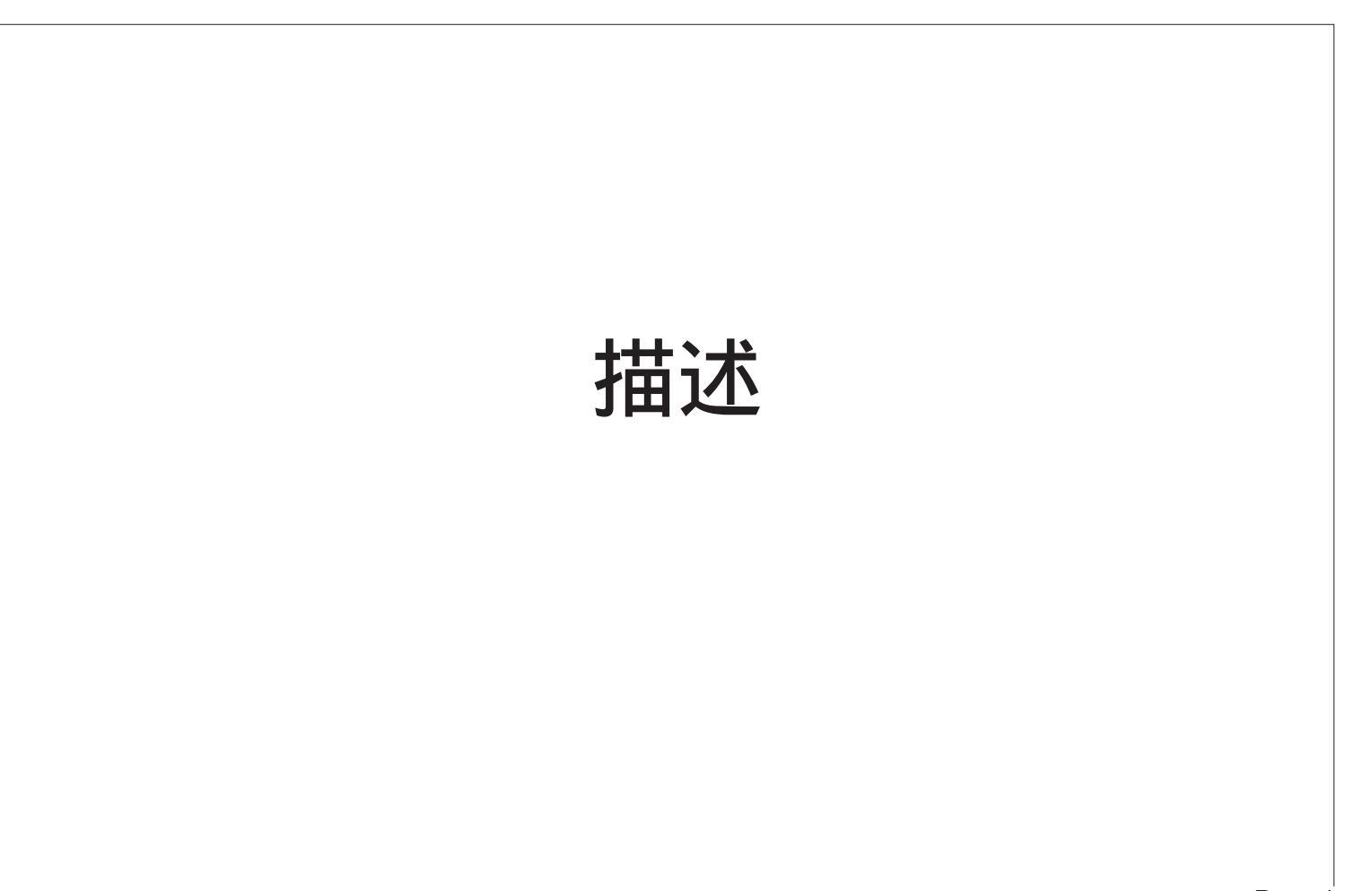

## **1.0** 简介

PC6-IDOS 压力校验仪为微处理器控制的精密测量仪器,可以通过内部的6V可充电电池组来供电。仪器为便携式的并可以 进行压力测量,电压/电流的测量和输出,可以校准传感器,压力开关等。本部分从仪器的外观着手,使用户逐渐熟悉仪器 的各个操作以及连接等。

## 1.1 基本信息

PC6-IDOS为氧化铝的外壳带液晶显示的仪器,六个按键位于前面板上。主机上还包括电路回路,压力接口,内部传感器 和电池组的接口。

## 1.2 键盘

键盘为触摸式薄膜式按键,总共有六个键。键盘的布局如下图所示。

备注:按键的同时带声音。

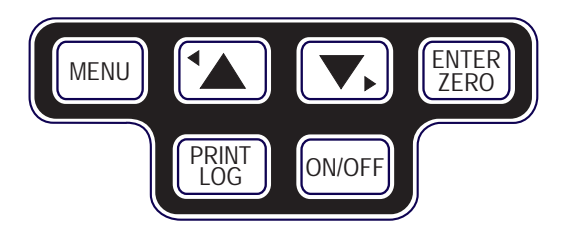

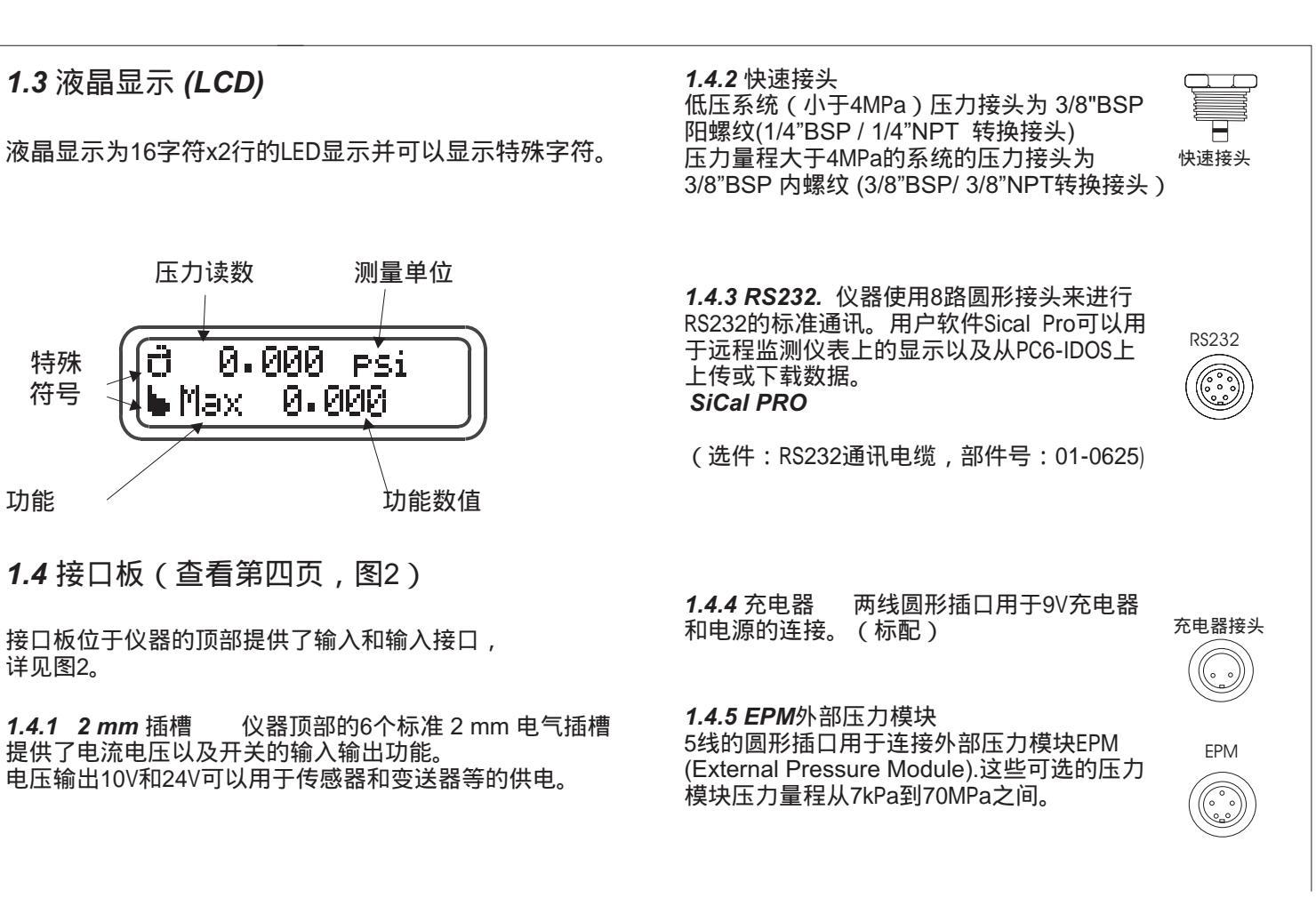

Page 3

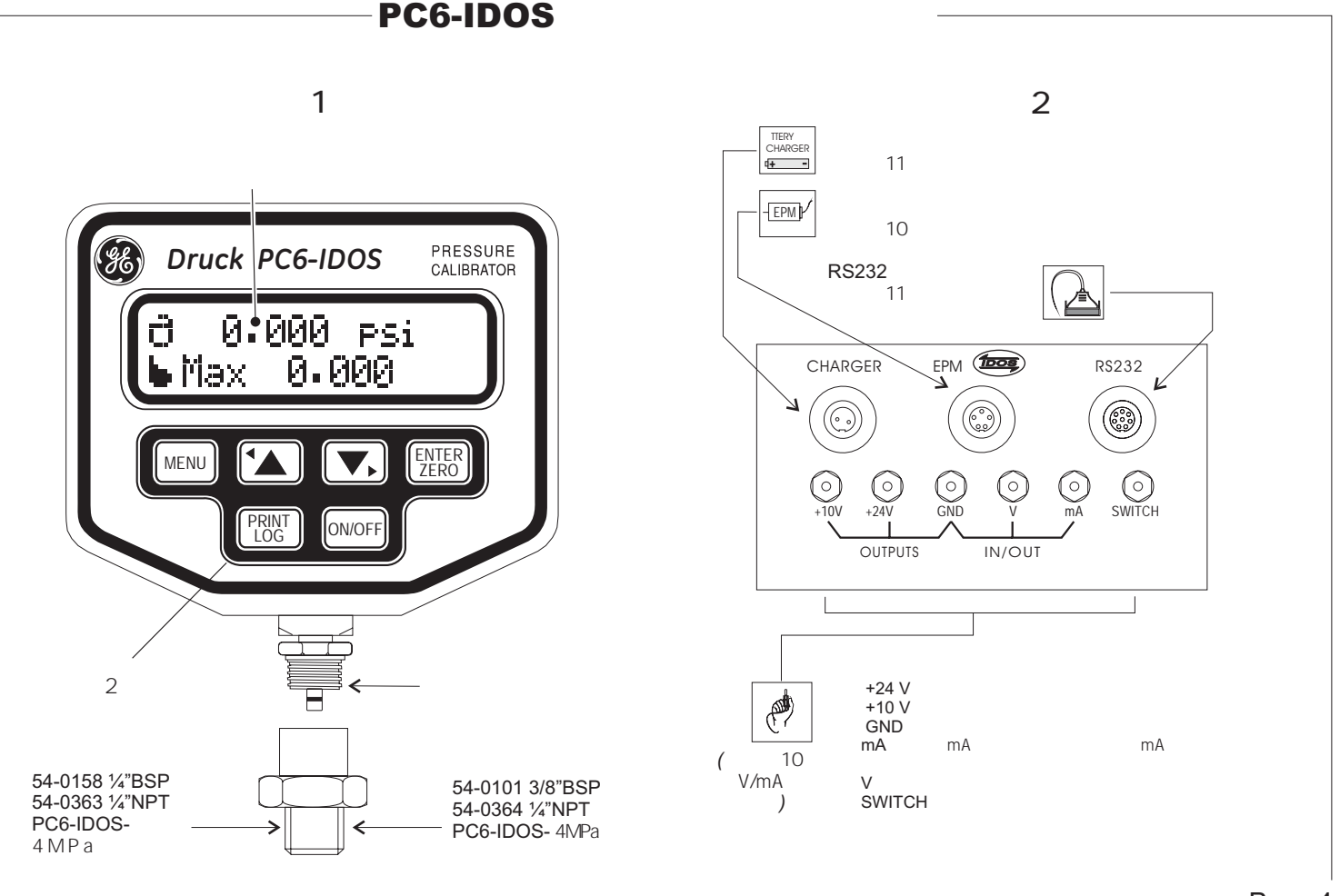

功能(菜单1)

压力显示 -允许用户使用PC6-IDOS进行压力测量(显示功能)。 菜单 1

| ⊢—— Unit(单位)      | 选择压力单位                                                   |                           |                |
|-------------------|----------------------------------------------------------|---------------------------|----------------|
| bar               | bar                                                      | mbar                      | 毫巴             |
| —— MPa            | 兆帕                                                       | kPa                       | 千帕             |
| psi               | 磅每平方英寸                                                   | kg/cm <sup>2</sup>        | 公斤力每平方厘米       |
| atm               | 大气压                                                      | nH <sub>2</sub> O         | 英寸水柱 (4°C)     |
| mH <sub>*</sub> O | 米水柱 (4°C)                                                | mmH <sub>2</sub> O        | 毫米水柱 (4°C)     |
| inHa              | 苗寸汞柱 ( 0°C)                                              | mmHa                      | 毫米汞柱 ( 0°C)    |
| UNIT1             | 田户白定义单位 1                                                | LINIT2                    | 电户白定义单位2       |
| Fxit              |                                                          | 01112                     |                |
|                   |                                                          |                           |                |
| Max               | 显示最近一次重置后的压力测                                            | 则量最大值(每秒钟60次采样)           |                |
| — Min             | 显示最近一次重置后的压力测                                            | 则量最小值(每秒钟60次采样)           |                |
| %                 | 以百分比显示当前压力值。勇                                            | 富预先设置好高限和低限值              |                |
| — Tare            | 显示迁移以后的压力值                                               |                           |                |
| — V/mA            | V/mA 功能                                                  |                           |                |
| Measure           | 显示以下的测量输入                                                |                           |                |
| Act               |                                                          | 量 瑜 入                     |                |
| Cor               | verted 显示转换以后                                            |                           |                |
| Fxit              |                                                          |                           |                |
| Source            | 显示以下的输出功能                                                | (状本必须是ON-参老范单2中的设置)。      | etup))         |
|                   |                                                          | (你心必须定的了多与来平之下的设置)。       | (ctup)         |
| Cor               | verted 显示转换后的                                            | 输出值                       |                |
| Pto               | V/PtomA 显示压力到V/                                          |                           |                |
| - Frid            |                                                          | 1                         |                |
| Exit              |                                                          |                           |                |
| Switch            | 指示被测压力开关的状态(通                                            | <b>五式</b> 新 )             |                |
|                   | 使用PC6-IDOS来测量一段时间                                        | 副的压力变化                    |                |
| Start             | 开始泄漏测试                                                   |                           |                |
| Set-Time          | 设置泄漏测试时间                                                 |                           |                |
| Evit              | 该 <u>国</u> 河压力显示界面                                       |                           |                |
| Temp C            | 在压力显示模式同时显示当前                                            | 前压力传感哭的温度                 |                |
| Date & Time       | 在压力显示模式同时显示仪》                                            | 圣兹时始的日期和时间                |                |
| — File            | 在 2 月 2 月 2 月 2 月 2 月 2 月 2 月 2 月 2 月 2                  | 器                         |                |
|                   | 一次<br>一次<br>一次<br>一次<br>一次<br>一次<br>一次<br>一次<br>一次<br>一次 | 件<br>件                    |                |
| Export            | 输出一个左储文件                                                 |                           |                |
|                   |                                                          | Si-Cal软件由关于导入文件到PC6-IDOSE | <b>中操作指南</b> ) |
| Delete            |                                                          | 的文件。                      | ( הופנ וואני   |
| Exit              | 返回到压力显示界面                                                |                           |                |
| Exit              | 返回到压力显示界面                                                | /快捷键・任何时候占击莁单/M           | enu)键可以取消当前操作) |
|                   |                                                          |                           |                |

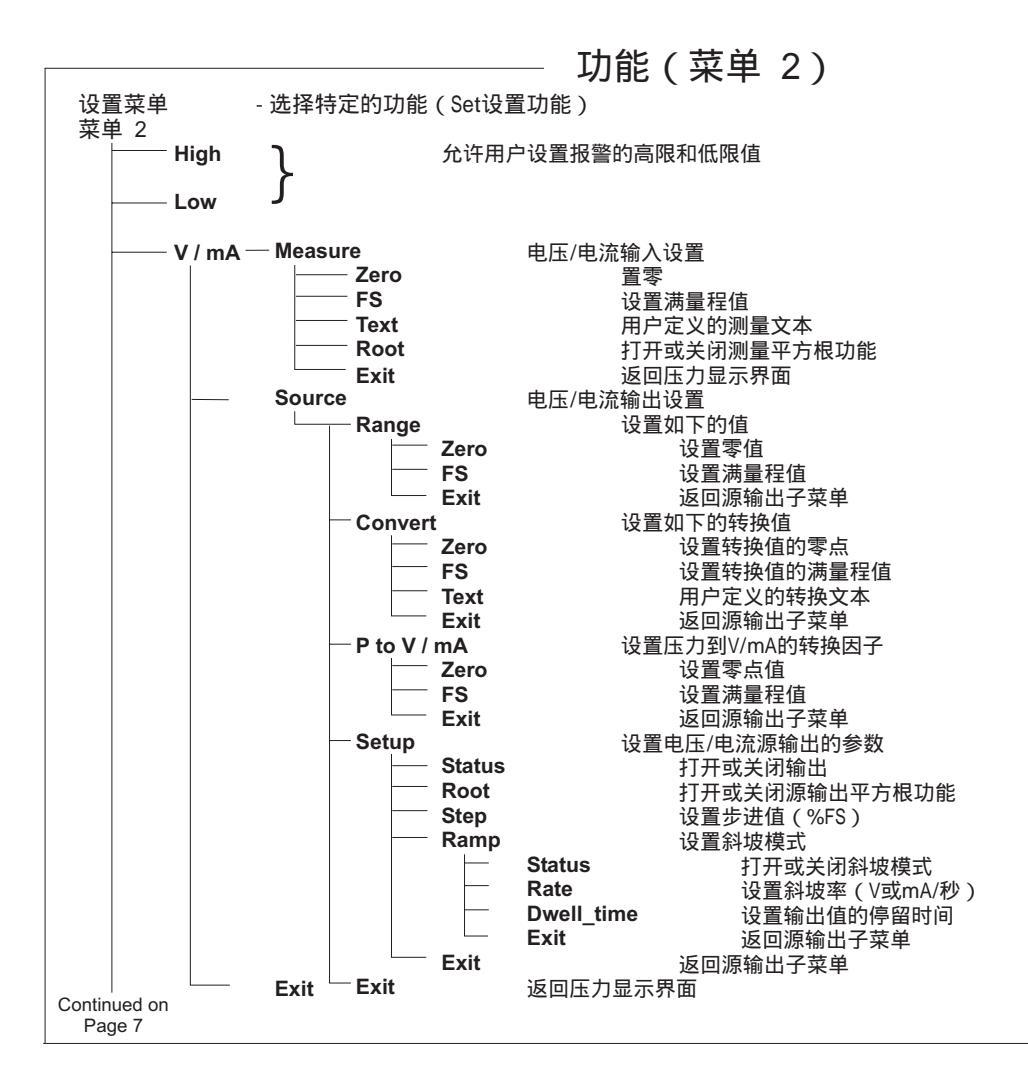

|               | - 功能(菜单 2)接上页                                           |
|---------------|---------------------------------------------------------|
|               |                                                         |
| Vout          | 1743天闭 + 102和 + 242的供电输出                                |
| Display Light | 1. 开放于 在一方式 医子宫 化合金 化合金 化合金 化合金 化合金 化合金 化合金 化合金 化合金 化合金 |
| Resolution    |                                                         |
| Event         | 设置RS232输出和数据米集切能的事件状态                                   |
| Key           | 设直投键驱动输出或数据米集                                           |
| - Timed       | 设直用尸定义的定时输出                                             |
| Exit          |                                                         |
| —— Log        | 允许用户设置,修改和查看数据存储文件                                      |
| Log           | 选择采集文件并启动数据采集                                           |
|               | 查看一个文件                                                  |
| Delete        | 删除一个文件                                                  |
| Status        | 激活或取消数据采集                                               |
| Export        | 导出数据采集文件                                                |
| Import        | 从计算机导入文件。(查看Si-Cal软件中关于从计算机下载文件到PC6-IDOS的操作指南)          |
| Exit          | 返回到压力显示界面                                               |
| —— RS232      | 设置RS232的通讯                                              |
| Status        | 启用RS232的通讯                                              |
| Baud-rate     | 选择波特率                                                   |
| Stop-bits     | 选择停止位                                                   |
| Exit          | 返回到压力显示界面                                               |
| — Date/Time   | 设置日期和事件参数                                               |
| Set           | 设置日期和时间                                                 |
| View          | 查看日期和时间                                                 |
| Exit          | 返回压力显示界面                                                |
| —— Language   | 允许用户改变语言(需要不同的PC软件,联系供应商 )                              |
| Zero Zero     | 将压力值置零。(该操作将永久性的去除零位漂移,不适用于绝压型的仪器)                      |
|               |                                                         |
| Port          | 选择当前压力模块 (P1, P2)                                       |
| Power_Off     | 允许用户设置关机时间和打开或关闭该功能                                     |
| ⊢ Key         | 关闭自动关机功能.                                               |
| Timed         | 允许用户设置自动关机的时间                                           |
| Exit          | 返压力显示界面                                                 |
| Exit          | 返回压力显示界面                                                |
|               |                                                         |

## 功能(菜单3)

| 校准菜单 | <u>1</u> |          |          |                        |
|------|----------|----------|----------|------------------------|
| 菜单 3 |          |          |          |                        |
| H    | Span     |          | 允许用户     | 设置量程                   |
|      |          | Continue | <b>;</b> | 开始量程校准过程               |
|      |          | Exit     |          | 返回校准菜单                 |
|      | History  |          | 允许用户     | 查看过压以及清零 - 量程的历史       |
|      |          | Overload | ł        | 显示过压的时间                |
|      | -        | Zero-Spa | In       | 显示上次校准和量程设置的日期,量程以及过压值 |
|      |          | PC6S/No  |          | 显示仪器的序列号               |
|      |          | PM S/No  |          | 显示当前选择压力模块的序列号         |
|      |          | Exit     |          | 返回到校准菜单                |
|      | Languag  | е        | 允许用户     | 下载不同的语言                |
|      | Units    |          |          |                        |
|      |          | View     |          | 显示当前的两个用户定义单位          |
|      |          | Alter    |          | 允许用户修改两个用户定义单位的转换因子    |
|      |          | Exit     |          | 返回校准菜单                 |
|      | Exit     |          | 返回压力     | 显示界面                   |
|      |          |          |          |                        |

## 操作指南

### 1.5 简介

用户通过PC6-IDOS可以进行压力传感器,变送器,压力开关, 压力表以及过程指示仪表的快速检测。PC6作为便携,在线的 校验仪,主要用于校验在线的仪表而不需要将仪表从系统里拆下 来。本部分讨论检测压力开关,变送器等的连接。同时包括菜单 选项,选择过程以及各个选项的内容等等。

## **1.6** 接口

**1.6.1** 压力输入 PC6-IDOS直接通过位于仪器底端的压力口进行 压力的测量(例如,将PC6-IDOS直接连接到手泵压力测试系统上。也可以将被检表通过合适的转换接头和密封形式于PC6-IDOS相连。

1.6.2 EPM (外部压力模块)

其他压力量程可以通过外部的压力模块连接到5路插槽上实现。 (见右侧图3)

警告:连接或断开EPM(外部压力模块)之前必须关闭仪器。

**1.6.3** 电压/电流输入/输出 被测表输出的电压和电流信号可以 通过随机提供的连接导线直接连接到仪器顶部的V或mA和GND输入 插槽并在屏幕上显示。

警告:当测量电压或电流时,确认'GND'已经连接。(如图3a所示)

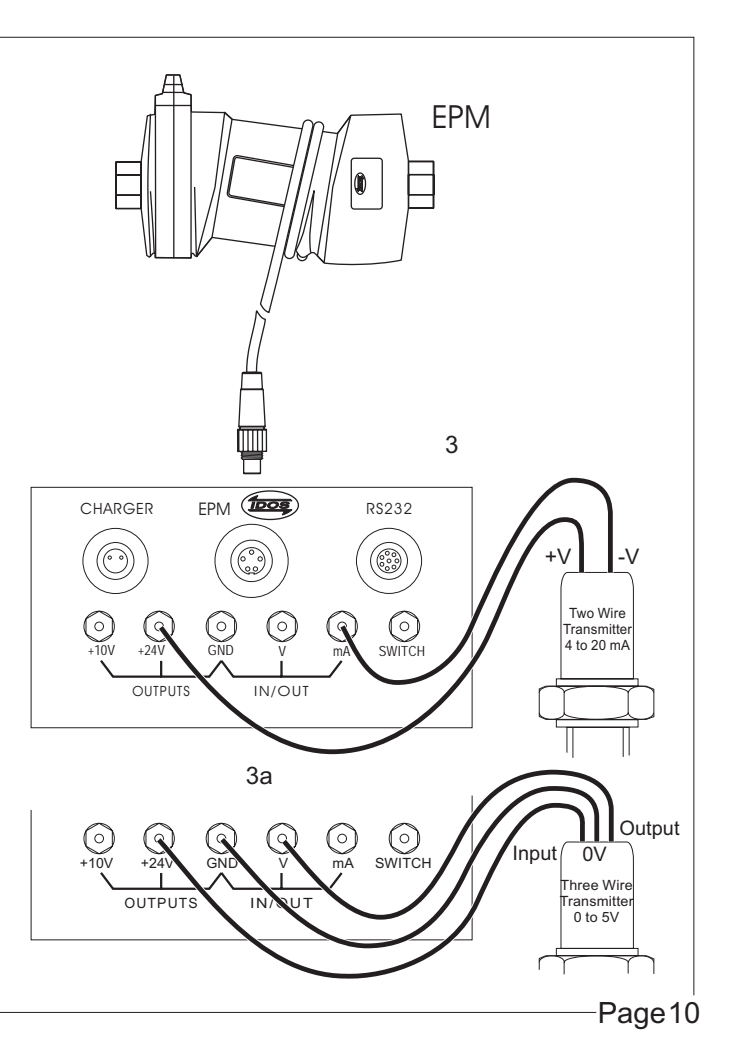

1.6.5.2 单点(Single Shot)-该输出适用于显示模式,当RS232的状态 1.6.4 开关测试 在菜单1里激活'Switch'功能。将压力开关的 和Log的状态设置为OFF时,每次点击『EWE")键都会输出一点数据。 两个端子连接到PC6上的"GND"和"Switch"插槽上,给压力开关 (假设前一点数据已经输出完成) 加压,压力开关通断压力就可以在屏幕上显示出来。 插拔RS232电缆之间都应该将PC6关机。 警告: 1.6.5 RS232 1.6.5.3 定时(Timed) -该模式适用于显示模式, 当RS232的状态设置 要使用RS232功能则必须使用仪器8路插槽的端口,每一路的 为ON而Log的状态设置为OFF。当点击(Pitter)键时将启动数据的循环 定义如下表所示。也可以直接从GE购买RS232通讯电缆来实现 输出。点击「سw)键将取消所有的输出。一旦启动,数据将按照所设 以下大部分的RS232应用。 的时间间隔重复输出(参考第26页的'Event(事件)'功能),直到按下 键为止。 MENU 连接到PC6上 (....) 标准9路 的RS232接口 D型接头 *1.6.6* 电池充电 内置的充电电池可以进行充电(当出现 电缆部件号: 01-0625 电池电量低信息时),将充电器(标配)直接插入仪器顶部的 RS232 连线表 'CHARGER' 插槽即可。 PIN No. INPUT/OUTPUT SIGNAL STATE 警告:仅使用PC6-IDOS随机的充电器对其内置电池进行充电。 Output Data Terminal Ready (DTR) Held Hiah 1 2 Output Transmit Data (TxD) 3 Input Receive Data (RxD) *1.6.7* 电压输出 PC6-IDOS可以通过其2 mm插口输出 +10V Request To Send (RTS) 4 Output 或24V的直流电压。电压输出典型的应用为给压力变送器供电。 Clear To Send (CTS) Active High 5 Input (参考第10页的图3) Do not use 6 Output 7 Common Ground 按照以下步骤打开电压输出功能: 8 Input Do not use a) 点击 📧 键两次然后选择'Set'菜单。 Note: b) 选择 'V-out' 然后点击 [NEB] 键。

c)选择 'ON'然后点击 [MER] 键。

Pin 6 and pin 8 should not be used.

#### 1.6.5.1 RS232输出

PC6-IDOS通过匹配通讯电缆(选件)可以连接到打印机或计算机。 电缆的的详细信息如上表所示,然后按照2.5和2.7中的说明来设置 参数。输出可以按照如下说明设置成单点(Single Shot)或定时(timed)

Page 11

### 1.7 信息和参数

开机初始化后,PC6-IDOS开始采集压力的输入信号。压力读数值直接在 液晶显示屏的第一行(见第3页)。压力值被监测并和报警值进行比较, 报警以及其他的信息都会一直显示直到关机。

**Memory Errors:**(记忆体错误) 任何开机时的读/写错误都会报告为:

Memory Error 'Error No.' (记忆体错误'错误号') 错误号:

0 - Onboard eeprom; 8 - RTC; 9 - 2nd Onboard eeprom. 压力模块的错误信息将会指示为: "No P1(or P2) Module"(没有P1或P2模 块)并在之前会显示 "PM EEPROM ERROR" 。

**1.7.1**保存参数开机时,仪器将会恢复到上一次关机时的状态。显示模式(操作/设置),测量单位,功能和参数设置,报警限, RS232输出控制,端口(P1或P2)的选择以及采集参数等在关机时被保存起来除了以下情况:

**1.7.2** 电池低电量 关机之前将会显示电池电量低的信息。再次开机时 仪器将恢复上次关机时的状态。

**1.7.3** 迁移值 任何迁移 (TARE)值都不会保存在仪器上因此当每次重新 开机时都需要重新设置。

**1.7.4** 最大值/最小值 最大值和最小值不会保存下来。反映从压力 开始输入监测到当前压力值。

**1.7.5** 无效泄漏测试 如果泄漏测试的过程中关机了那么本次泄漏测试将无效。当再次开机时,仪器将自动进入泄漏测试(LEAK Test)模式。

**1.7.6** 关机 当按下 (MARF) 键后,屏幕上将会显示 'switch off的信息 两秒钟并伴随着一声蜂鸣,在此期间点击任何键将恢复到正常操作。

**1.7.7** *Auto Switch off*(自动关机) PC6-IDOS将在设置的时间周期后自 动关机(见第31页中的指南)

**1.7.8** 过压 当输入压力超过仪器的过压能力指标时发出蜂鸣并显示 'OVERLOAD'信息。

**1.7.9** 电池低电量检测 (每秒1次的蜂鸣) 当内部电池组电压低于5.5 V时,将闪烁显示"Battery Low"的信息,持续4秒钟,然后再过30秒钟将再次 启动电池低电量检测。

**1.7.10** 压力开关状态改变(每秒2次的蜂鸣) 工作于压力开关测试模式。当连接的压力开关的状态发生改变时,屏幕上方的压力值将会被锁定而屏幕下方的压力开关的状态将以每秒1次的速率闪烁 直到又打开了一个日志文件。当再次按下[<u>PUBR</u>]键时将恢复正常的压力显示.

**1.7.11** 打印机忙 (发出每秒1次的蜂鸣) 如果接受设备没有准备好(比如设备没有连接或Handshake为低电平),在 开始输出(单点或定时)10秒钟后,屏幕上将会显示'Printer Busy'的信息, 信息闪烁并带蜂鸣声,如果再过5秒钟设备还是没有接受输入那么输出将停止,直到再次点击「Pitter 键。

**1.7.12** 超出报警限 (每秒2次的蜂鸣) 当测量压力超出报警低限或高限时,屏幕上将会闪烁显示"Outside limits"的 信息,当压力值回到正常范围时停止显示该信息。

1.7.13 显示锁定 (发出每秒两次的蜂鸣声) 出现再压力模式,如果按下 [9]题]键一次(小于1秒),压力值(上面那行) 的显示将被冻结,屏幕下方将会以每秒一次的速度闪烁显示 'Display Hold'的信息。当按下第一排的任何按键时恢复正常显示。 备注:当显示锁定时显示的内容同样可以点击 [9]题]键打印输出。 1.7.14 连接故障:

在电压/电流源输出模式,如果PC6-IDOS不能控制电压/电流的输出。(比如 电流模式没有形成回路)那么屏幕上将会闪烁显示"Connection Fault"(连接 失效)并发出每秒一次的蜂鸣声。信息会一直保持闪烁直到按下 → 键或 ▼ 键为止或者用户退出源输出模式为止。

1.7.15 短路:

如果 24V打开了并和0V短接在一起,屏幕下方将会显示 "Short detected\*" 并伴随着每秒一次的蜂鸣。该信息将会在5秒后清除。在这种情况下 24V将会输出将自动关闭。

1.7.16 电压/电流超量程:

在电压测量模式,如果连接到PC6-IDOS上的电压超过55V时,仪器上将 会显示 "\*OVERSCALE\*"信息,直到电压值再次恢复正常输入值。如果 测量电流超过55mA,PC6-IDOS的屏幕上方也会显示 "\*OVERSCALE\*", 而屏幕下方会显示"Check connections:Pressure Menu to continue"(检查 连接,点击菜单(Menu)键继续)。点击 [MENU] 键移除该信息(假设电流值 已经回复到正常范围。)当PC6工作于源输出模式时,如果连接错误那么 也会出现上面的信息,而且为了安全,仪器将会切换到测量模式。

如果出现电流超量程的信息而此时PC6-IDOS处于RS232定时输出模式,那么PC6-IDOS将会退出定时输出模式。如果PC6-IDOS处于电流测量模式时从电流输入端输入的电压超出范围,屏幕下方将会滚动显示 "Connection Fault(连接失效)",当排除故障后,点击 (MENU) 键返回正常测量模式。

1.7.17 RS232 输出格式 输出格式如下所示: 1 F Time & date (23:13:30 081100) +LF display top line (16 characters ) + LF display lower line (16 characters ) + LF alarm flag (1 character ) + LF 1.7.18 报警标志 仪器使用一个单个字符来指示各种压力报警的状况 如下: 压力超限 (压力报警,见1.7.8和1.7.12节) > 压力超出用户设置的高限 压力低于用户设置的低限 < 如果没有错误则显示空格 连接失效 С 短路 s 备注:如果两种(或更多)的条件出现并需要显示信息时,屏幕将显示以上 信息中的高优先级的状况。以上的报警信息按优先级次序显示,直到关机 为止。 1.7.19 显示符号 Log Status Log Status ON Rs232 输出状态"开" ..... OŇ File Open Pressure Pressure Port 2 (EPM) Port 1 selected selected 屏幕显示第一行符号 Measure Source Step Keyed Log / output Timed Mode Mode or & P-V / P-mA Log / output Nudae Nudge Source Mode Root Mode Mode Ramp Function (UP) (DOWN) 屏幕显示第二行符号 + 如果当前要显示不止一个符号,则一个接一个显示。

## 怎样选择功能(菜单1)

### 1.8 单位(Units)

按照以下的步骤来改变压力单位:

- 点击 [mew] 键一次,然后点击回车键 [mer] 来选择单位的子菜单。
- •通过上下箭头键来选择需要的压力单位并点击 [mm] 键确认。

屏幕的第一行将显示刚才选中单位的压力值而第二行显示预选的功 能。

**1.9**最大值,最小值,开关,温度,日期和时间,% 参照以下的步骤来选择以上的功能:

• 点击菜单 (mew) 键然后通过上下方向键将光标移动到对应的功能 上然后点击回车键 (mew) 确认选择。

显示屏将在第一行显示压力值而在第二行显示选择的功能。

对于最大(Max)&最小值(Min)功能,显示值将以60Hz的速度进行更新。然而,因为 压力值的显示的更新为每秒两次,因此最大最小值不一定能实时更新。对于压力 开关则相反,每次压力开关的状态改变时,第一行的压力值将为最新60Hz频率 刷新的压力值。

### 1.10 迁移:

迁移值将会显示在屏幕的下方,迁移(Tare)的选择通过 🗩 键并点击 回车键 🕎 来完成。 如下选择迁移(Tare)功能:在压力显示模式按住 🕮 键四秒钟。 仪器将会发出蜂鸣,两秒钟后仪器会把最大值(Max)和最小值重置。 四秒钟后会发出另一声蜂鸣,然后显示的压力值将被迁移成零。该 操作只是暂时的,当关机后该操作将被取消。 1.11 V/mA (两种选项都一样除非特殊说明)

两种可选选项为 'V' 和 'mA':-

- 选择'测量'(Measure)来选择 V 和 mA 输入。
- 选择'源' 'Source'来选择 V 和 mA 输出。

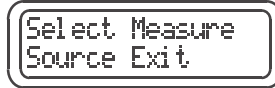

通过选择'Measure'来并点击 (EMER) 键来测量输入电压或电流。

两个选项可选: 'Actual'(实际值)和 'Convert'(转换值)。

• 'Actual'(实际值)可以通过直接点击 [ ]] 键来选择。 以下为测量模式的一个例子,在第二行显示测量值

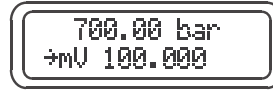

通过 (▼) 键选择 'Convert'(转换值)然后点击 (型版) 键确认。 设置转换参数比如零点,满量程或文本请参考22页中的 第2.1节的内容。 为了输出电压或电流:

• 通过 🕟 键选择 'Source' 功能然后点击 🔝 键确认。

三种选项可供选择: 'Actual'(实际) , 'Convert'(转换)以及 'P → V' / mA.

• 'Actual' 直接通过点击 (题题) 键选择。 以下的例子显示了源模式输出符号在屏幕的第二行。

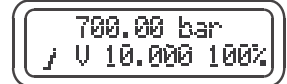

- 通过 → 键选择 'Converted'(转换值)然后点击 键确认。 参考第23页2.2.1节中的内容来修改转换参数。
- 通过 , 键选择 'P+V' /mA 然后点击回车键确认。参考23页 中第2.2.3节中的内容来设置压力到电压/电流转换的参数。
   备注:需要外部压力源。
- 在源输出模式(Source Mode)点击并按住菜单键两秒钟以上将 激活Nudge功能允许增加或减少输出值,参考25页中的内容 来通过 ▼ 和 ▲ 键来改变输出值。

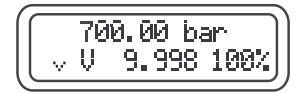

备注:不适用于 Ramp(斜坡)或 P-V / P-mA模式。

再点击并按住 📖 键两妙钟以上将取消Nudge功能。

## **1.12** 泄漏测试(Leak Test)

参照以下的步骤进行泄漏测试:

• 点击菜单 📖 键一次然后通过向下箭头键翻页到 'Leak' 选项,再点击回车键确认。

在泄漏测试的子菜单里,开始'Start'选项和设置时间'Set Time' 选项如下图所示。

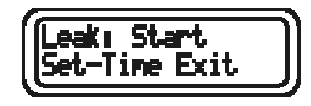

#### 泄漏测试子菜单

**1.12.1 Set Time**(设置时间)用于设置泄漏测试的时间长度。 通过(▼)键将光标移动到 'Set Time'上并点击回车键确认。

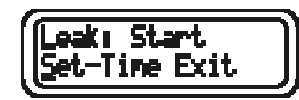

此时第一位数字闪烁,点击回车键 (型形) 然后通过 (▲) ▼、键改变数字,最后点击回车键确认。

## Leak Test: Duration <u>9</u>00Sec

第二位数字开始闪烁,再次点击回车键然后通过方向键将第 二位数字选好然后点击回车键确认。

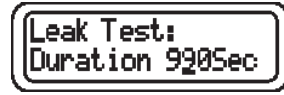

重复上面的过程完成第三位数字的设置并按回车键确认。

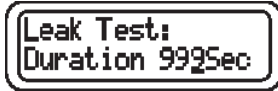

然后通过上下箭头键 ▲ ▼ 来选择时间的单位(比如秒, 分,小时,天等)最后点击回车键确认。

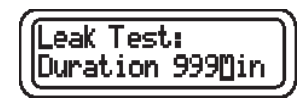

泄漏测试时间设置完成后点击菜单 (mew) 键返回泄漏测试 子菜单。

● 通过上下箭头键 🏠 💽 选择开始(Start ) 选项然后 点击回车键启动泄漏测试。

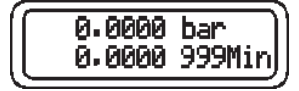

屏幕第一行显示0.000的压力值 屏幕第二行显示当前的压力值

- 点击 (型形) 键启动泄漏测试。 屏幕的第一行显示压力的差值而第二行则显示开始压力值以及 计时时间。
- 当泄漏测试完成后,点击 [WEB] 键将再次启动压力泄漏测试。
   并且重新开始计时。
- 如果不需要再进行泄漏测试,点击菜单键返回到泄漏测试 子菜单。

1.13 文件 (File)

该功能允许用户查看,导出,导入和删除之前存储的文件

参照如下的步骤来使用文件系统

- 打开仪器
- 点击菜单 键一次然后通过 ▼ 键将光标移动到 File(文件)上然后点击 键确认。

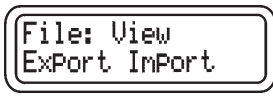

1.13.1 参照以下的步骤来查看文件:

- 通过 🕟 键选择'View'(查看) 然后点击 🔝 键确认。
- 最近的文件名会显示在屏幕左下方,记录号显示在屏幕的右下方,点击(型器) 键选中该文件。如果需要查看的是其他文件,则通过(▲) (▼) 键将光标移动到对应的文件名上然后点击(型器)键确认。

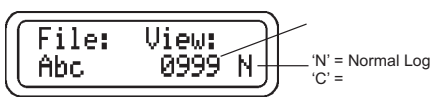

• 要查看当前选中记录的内容,点击 **▼**〕键或 》键。 屏幕首先显示'IPM/EPM'(内部压力模块/外部压力模块)的 序列号。

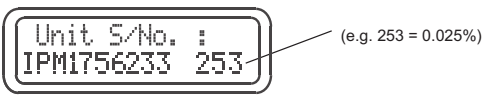

• 再次点击 🕟 键或 📟 键可以查看选中文件的其他记录。

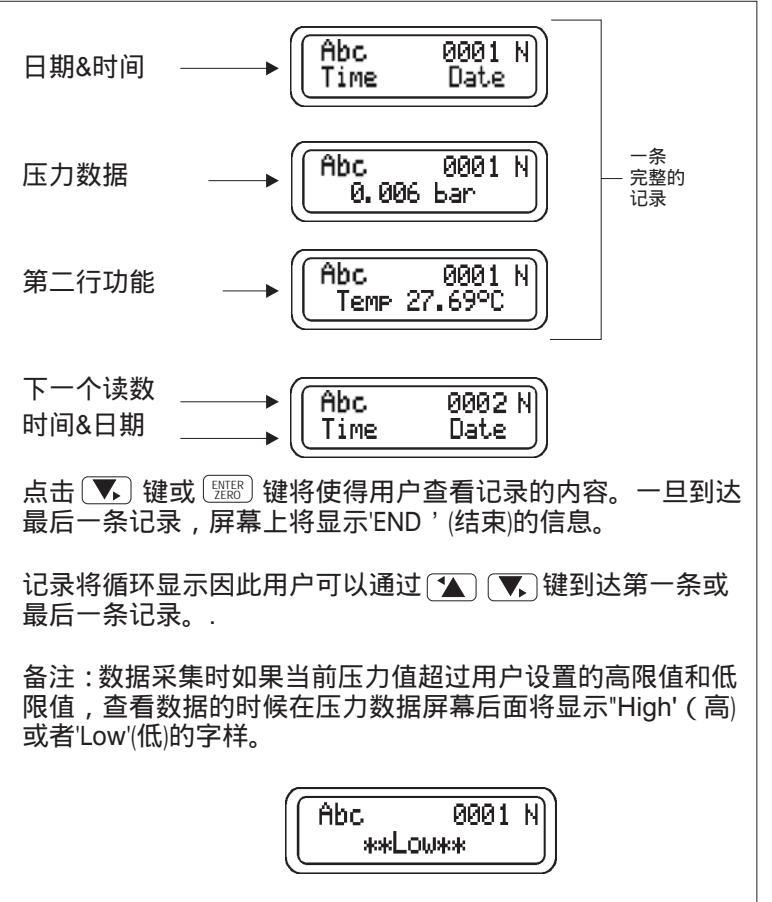

1.13 文件File (接上页) 1.13.2 参照以下步骤导出文件: 通过▼ 箭头键移动光标到'Export'上,然后点击 通过 🏠 🔨 键选择需要导出的文件并点击 📟 键。 . 备注: ote: When exporting to 'SiCal PRO' File: Export: do not press enter after selecting lAbc. 0010 N the file. 1.13.3 参照以下步骤导入文件: 通过 🔨 键翻页到 'Import' (导入)选项 , 如果已经通过 ٠ 软件 'SiCal PRO'完成了一个校准过程,点击'Export', 然后点击PC6-IDOS上的 [1] 键来下载。屏幕上将显示 "downloading Cal"(下载校准数据)。当SiCal Pro 软件显示 "All done"(所有完成)信息时,点击 📖 键。 当出现提示 'Stop?'(停止)时点击'Yes'选项。 ٠ 1.13.4 参照以下步骤删除文件: 通过 🔨 键将光标移动到 'Delete'(删除)选项上然后 点击[]] 键。 以下选项可选: Delete: File All Exit 如果需要删除的是单个文件 , 通过 💽 键选择 'File' ٠ (文件)选项并点击 [新] 键确认。 通过 🚺 🔨 键选择一个文件并点击 📰 键将其 ٠ ٠ 删除。

Delete: File: Abc 0010 N

仪器将会显示:

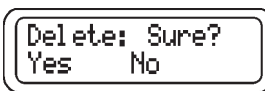

如果确认当前选中的文件需要删除则点击 'Yes'选项并点击 麗 键。

删除操作完成后将返回到文件(File)子菜单。

如果还要删除另一个文件则重复上面的操作即可。 如果不需要再删除文件则点击 键即可返回到压力显示 界面。

在删除操作过程中的任何时候点击<sup>MEND</sup> 键将返回 到文件(File)子菜单。

如果 PC6-IDOS上的文件都要删除,则在删除子菜单里选择 'ALL'(所有)然后点击 齡 键确认。 屏幕上将显示如下的界面:

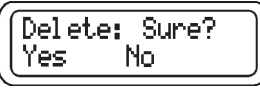

选择'Yes'键或'No'键并点击 齡 键确认。

# 设置(SET)-菜单(MENU) (菜单 2)

## 2.0 报警设置 - 高限/低限(High/Low) 参照以下的步骤来设置报警压力的高限和低限

- 点击开关 (ONOFF) 键打开PC6-IDOS的电源。
- 点击菜单(Menu)键两次然后选择设置(Set)菜单。
- 通过方向键来选择高限(High)或低限(Low)然后点击回车键确认。
- 通过方向 ▲ ▼、键移动光标来选择设置的数字并点击回车键确认。
- 通过方向键设置所要的数值然后点击回车键确认。
- 重复前面两步来改变报警值的其他数字。

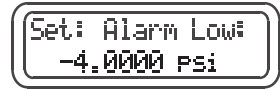

• 完成报警值设置后点击菜单(Menu)键返回压力显示界面。

当测量压力值小于设定的低限或大于设定的高限值时,蜂鸣报警(2Hz)以及超出限制(OutsideLimits)的信息将会显示在 屏幕上。当压力值回复到高限值和低限值之间时,蜂鸣停止。

备注: PC6-IDOS 的高限设定值不能超出最大工作压力的5%。

## 2.1 V/mA (测量模式)

PC6-IDOS可以测量电压或电流并简单的显示出来或通过 转换,设置 'Converted, Setup' 选项将其按一定的转换因子 转换后显示。

- 点击 🔤 键两次选择菜单2。
- 通过 💌 键选择 V或mA然后点击 📟 键确认。 (假如现在选择的使mA).
- 将会出现如下的选项:

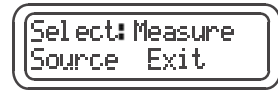

• 通过 💌 键选择 'Measure'选项然后点击 📰 键确认。

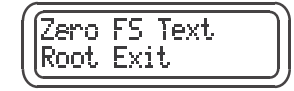

- 2.1.1 零点设置(Zero):
- 通过 🕟 选择 'Zero' 然后点击 键确认。
- 通过 ▲ ૨ 健和 ENER 键改变和零压力对应的值, 编辑完成后点击 MEN 键。

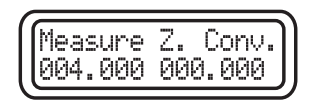

左边的例子中 4.00 mA将转换 成 0.00 bar

- 2.1.2 FS (满量程):
- 从设置菜单通过 (▼) 键选择'FS'选项然后点击 🔤 键确认。
- 参照以上零点的设置过程,通过 ▲ ▼ 键和 键设置 满量程对应的值。 编辑完成后点击 WENU 键。

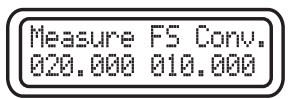

左边的例子满量程 20mA 将 转换成 10 bar

**2.1.3** 文本(Text):

Text(文本)功能用于当选择'Converted'(转换)选项时改变显示的 单位(见15页的1.11)。比如,被测仪器上面的电流为20mA,这 可以转换并显示成以bar为单位的压力值。

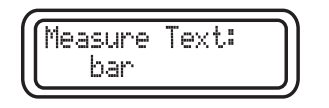

(最大六个字符)

2.1.4 平方根功能(Root):

- 通过 🕟 键选择 'Root' (平方根 ) 功能并点击 🕮 键。
- 通过 **▼**) 键选择 'On'或 'Off'并点击 齡 键。 当选中 'On' 选项时,任何的测量都会以平方根的功能来显示 直到选中 'Off' 选项为止。

备注:由于显示限制,六个字符的文本 'Text'将会缩减来显示前三个字符(当平方根功能打开时)。平方根功能适用于 实际值(Actual)模式和转换值(Converted)模式。

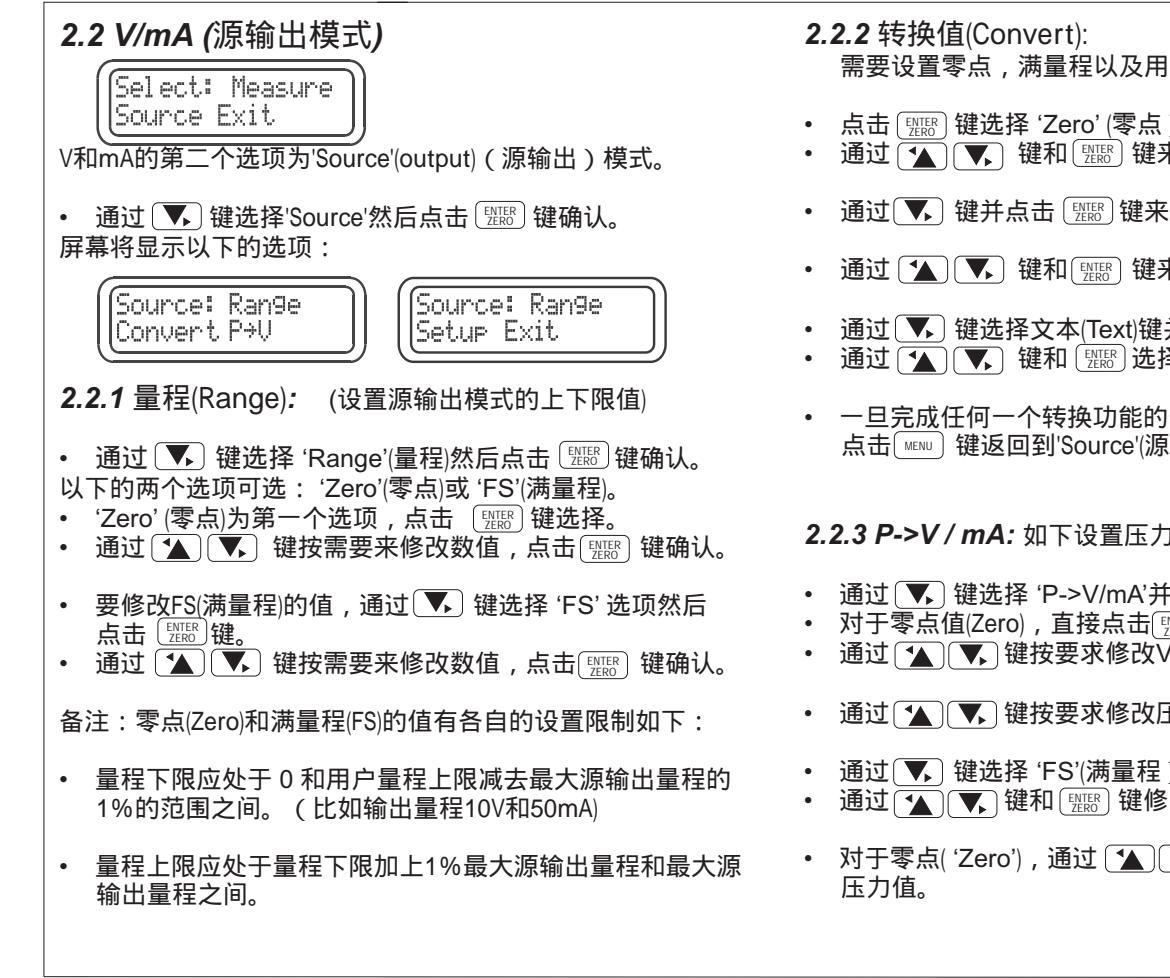

需要设置零点,满量程以及用户定义值(文本)的转换因子。

- 点击 [ﷺ] 键选择 'Zero' (零点 )。
- 通过 🚺 💽 键和 🕮 键来按要求修改零点的转换值。
- 通过 🕟 键并点击 齡 键来选择 'FS'(满量程)。
- 通过 🚺 🔨 键和 🔤 键来按要求修改满量程的转换值。
- 通过 **▼** 键选择文本(Text)键并点击 [₩₩] 键。
- 通过 → 键和 题 选择三位的字母或数字。
- 一旦完成任何一个转换功能的修改后,选择'Exit'或 点击 [MENU] 键返回到'Source'(源输出) 菜单。

#### 2.2.3 P->V / mA: 如下设置压力到电压/电流之间的转换

- 通过 🔨 键选择 'P->V/mA'并点击 齡 键。
- 对于零点值(Zero),直接点击[mero]键。
- 通过 🚺 💌 键按要求修改V / mA 的数值并点击 🔛 键。
- 通过 🚺 🔨 键按要求修改压力值并点击 🔤 键。
- 通过 🔨 键选择 'FS'(满量程 ) 并点击 齡 键。
- 通过 🔨 💽 键和 键修改 Ⅴ / mA 的 数 值 。
- 对于零点('Zero'),通过 🚺 🔨 键和 🔤 键来按要求修改

2.2.4 设置: 设置V/mA源输出的参数。

- 2.2.4.4.3 Dwell\_Time(停留时间)
- 通过 **▼** 键选择 'Dwell\_time并点击<sup></sup>题题</sup> 键。

• 如需要通过 🏠 🕟 键修改数值并点击 📰 键。

2.2.4.1 状态(Status):

- 通过 🕟 键选择 'Status'(状态)选项然后点击 🖽 🖽 键。
- 选择 'Off'或 'On' 然后点击 [\_\_\_\_\_] 键。

2.2.4.2 平方根(Root):

当打开该功能时,仪器提供了了电压或电流输出的平方根功能。

- 通过 💌 键选择 'Root'(平方根)选项然后点击 🕎 键。
- 通过 💽 键选择 'Off'或 'On' 选项并点击 🚟 键确认。

**2.2.4.3** 步进(Step): (不适用于 P to V / mA 模式) 如下设置电压或电流输出的增量 (%FS):

- 通过 💽 键选择 'Step'(步进)然后点击 🖽 键。
- 通过 👿 键按要求修改数值并点击 🕮 键。

**2.2.4.4** 斜坡(Ramp):(见第25页中的解释) 参照如下来设置 'Status'(状态), Rate'(速率)和 'Dwell\_time'(停留时间):

2.2.4.4.1 Status(状态)

- 直接点击回车键选中 'Status'(状态)选项。
- 通过 🕟 键选择 'Off' 或 'On'选项然后点击 🔠 键。

#### 2.2.4.4.2 Rate(速率)

- 通过 🕟 键选择 'Rate' 并点击 📟 键。
- 通过 🚺 🕟 键修改 V/sec 或 mA/sec 的数值并点击 🔤 键确认。

| 斜坡模式:(不适用于P-V/mA模式)                                                                                                    | 点击 (mew) 键两秒钟将退出微动(Nudge)模式。                                                                         |
|----------------------------------------------------------------------------------------------------|----------------------------------------------------------------------------------------------------|
| 斜坡模式包含两部分,斜率和幅值。'Step'和'Range'(零点和<br>满量程)决定了每一个幅值的电压/电流值。(如图4所示)                                                                                                    | 微动增量如下所示:                                                                                            |
| Rate(速率)为斜率或V/秒或mA/秒时的增量值。<br>Dwell_time(停留时间)为源输出停留在某一幅值的时间,当                                                                                                    | mA 量程 = 1uA<br>电压 V 低量程 = 0.2mV (up to 5.5V)<br>电压 V 高量程 = 2mV (5.5 to 10V)                          |
| 超过停留时间时,输入将科坡到下一个幅值。<br>当仪器的斜坡模式打开时,仪器将会工作于斜坡模式,当斜坡<br>模式关闭时,仪器将工作于阶跃(Step)模式(和斜波模式类似,<br>但两个幅值之间没有斜率)。在阶跃模式,点击 ▲ 键或<br>键将会使得输出信号增加或减小到到下一个幅值。<br>在斜坡模式, ▲ 键将开始斜坡,而点击 ▼ 键将返回测量 | 如果 (A) 健或(A) 健被存住四秒钟以上, 微动墙重变成<br>当前的5倍值并伴随着每两秒钟一次的蜂鸣声。<br>无论当 (A) 键或 (A) 键被按下,数值会一直变化直到达到<br>用户限制值。 |
| 同时按住▲)<br>、 键1秒钟将返回到斜坡模式及其开始的点。<br>在阶跃模式,按住 ▲ ▼ 键将返回到第一个阶跃幅值。                                                                                                    | 斜率<br>M<br>N                                                                                         |
| 微动模式(Nudge Mode)下输出信号将以微小的增量变化,<br>按住 wew 键两秒钟进入微动模式。(仅限于源输出模式的<br>阶跃模式(Step Mode))。仪器将发出声音表示微动模式被激活。<br>在微动模式下,源输出的符号将会改变为*_或 ** 标识,取<br>决于微动的方向增加或减少。                        | ● 1000000000000000000000000000000000000                                                              |

-Page 25

## 2.3 V 输出,显示背光

按照如下操作选择这些功能:

- 打开 PC6-IDOS.
- 点击两次 MENU 键选择设置(Set)菜单。
- 通过 (▲) (▼) 键选择需要的功能然后点击 键。 每项功能都有On和Off两种状态。
- 通过 🕟 键选择相应的设置并点击 🔝 键确认。

备注:显示背光的打开(On)和关闭(Off)状态可以通过按住 [morf] 两秒以上来切换。背光的状态关机后仍会保存下来。

## 2.4 分辨率

参照如下的步骤来修改分辨率:

- 点击 📖 键两次选择来选择设置(Set)菜单。
- 通过 **▲ ▼** 键来选择 'Resolution' (分辨率 ) 然后点击
- 选择需要的分辨率(低,正常和高)(Low, Normal & High) 通过 ▲ ▼键完成选择然后点击 键确认。 备注:分辨率以十倍的关系来改变。

■<u>任</u>:<u>万</u>新平以「旧时天宗不比

## 2.5 事件(Event)

- 点击 (MENU) 键两次来选择设置(Set)菜单。
- 通过 👿 键来选择事件 'Event' 然后点击 🖽 键确认。 事件菜单如下图所示:

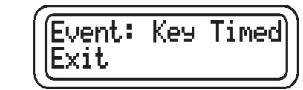

2.5.1 Key ( 按键 ) :

该模式通过按键来激活 RS232 (状态为 ON) 的输出/数据存储。

• 通过 **、** 键选择按键模式(Key)然后点击 🔤 键。

2.5.2 Timed(定时):

该模式通过用户设置的时间间隔来控制 RS232 (状态为 ON) 的输出/数据存储。

• 通过 💌 键选择定时(Timed)模式,然后点击 🔤 键。

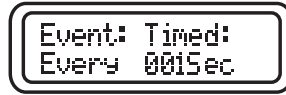

通过 🔨 键选择需要修改的数字并点击 🚟 键。 通过 🚺 🔨 键修改数字完成后点击 💷 键。

- 重复刚才的操作来修改下一位的数字并点击 📖 键。
- 通过相同的方法修改时间的单位并点击 [<u>ENTER</u>] 键。
- 点击 📖 键返回到正常的压力显示界面。

## 2.6 记录 (Log)

- 打开 PC6-IDOS.
- 点击 WEW 键两次,将光标移动到Log(记录)选项上并 点击 WEW 键。

屏幕上将会显示如下的选项, log(记录文件), view(查看文件), Delete(删除文件), Status(状态)。

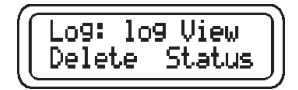

**2.6.1** 记录(Log):

- 通过 💌 键选择 'Log' 选项然后点击 🔤 键。
- 在子菜单,输入一个文件名和记录号(如果文件不存在) 或选择一个已存在的文件来记录(log)。

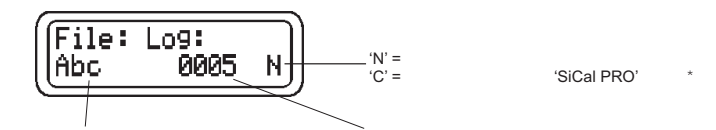

记录号

文件名

输入文件名:(最大8个字符)

- 通过 🏠 💌 键将光标移动到文件名位置然后点击
- 在每个位置通过上下箭头键选择用于文件名的字符/数字, 完成设置后点击 ( ) 键确认。
- 点击 [MENU] 键移动到记录号上。

- 根据文件名,定义记录号然后点击 📖 键。
- 如果该文件名的文件已经存在,屏幕将会提示 "覆盖(Overwrite)"信息,并要求确认。

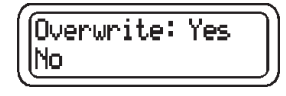

- 点击 🚾 键开始数据记录。(见26页2.5节中的 'Event' 事件选项。) 屏幕上将出现 📫 符号表示文件已经打开。
- **2.6.2** 查看(View):
- 通过 🕟 键从log菜单选择 'View'(查看)选项然后点击
- 通过 🚺 💌 键选择需要查看的文件然后点击 📰 键。
- \* 请参考附录 2, 第58页中校准过程中的详细内容。

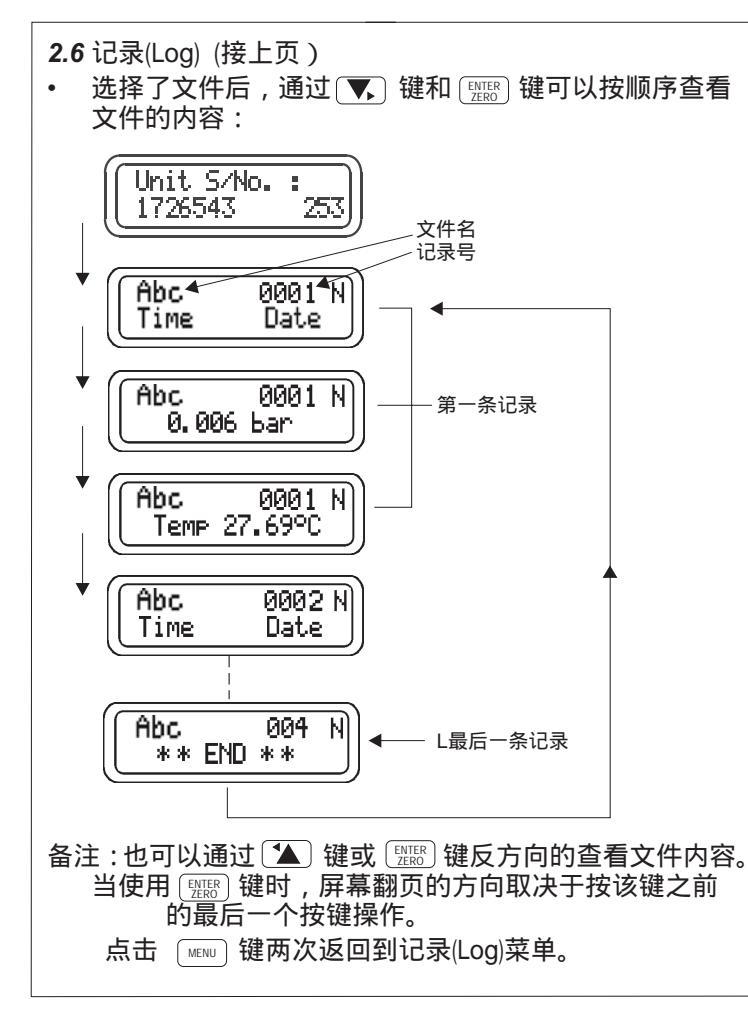

2.6.3 删除:

参照如下的步骤来删除一个记录文件:

- 通过 **▼**) 键从文件记录(Log)菜单选择 'Delete'(删除 ) 选项 并点击 键。
- 通过 (▼) 键选择 'File'(文件), 'All'(所有) 或者 'Exit' (退出) 选项并点击 [型形] 键。

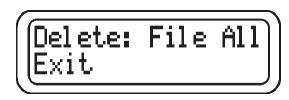

2.6.3.1 文件:

- 通过 🚺 💌 键选择一个文件然后点击 🚟 键确认。
- 确认删除文件的提示信息将会出现,选择 'Yes'或'No' 然后点击 齡 键确认。

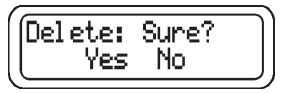

#### 2.6.3.2 All:

- 通过🕔 键选择 'All' ( 所有 ) 选项然后点击 📟 键确认。
- 删除所有文件的提示信息将会出现,选择'Yes'或'No' 然后点击 [ ] [ ] [ ] 微确认。

所有保存在PC6-IDOS里的文件都将被删除。

2.6.3.3 Exit(退出):

• 通过 💌 键选择 'Exit'选项然后点击 🚟 键确认。

## 2.6 记录(Log) (接上页)

2.6.4 状态 (Status):

通过该选项激活或取消数据记录功能。

• 通过 **▼**) 键从记录(Log)菜单选择 'Status'(状态)选项并 点击 键。

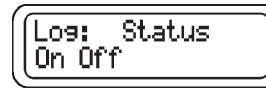

- 选择 'On' 或者 'Off' 然后点击 🔤 键。
- 屏幕显示将返回到记录(Log)菜单。

一旦文件被设置以后,当记录的状态被激活时,屏幕的左上角 将会显示一个磁盘形状的图标。

如果在数据记录的过程中点击了 [\_\_\_\_] 键,屏幕将会提示如下的内容:

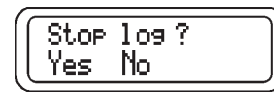

选择 'Yes' 或 'No' 选项然后点击 齡 键。 备注:点击 键将可能会直接进入到记录(Log)菜单(如果 Log的状态闪烁显示在屏幕的左上角)。

2.6.5 导出和导入(Export and Import):

参考第19页中1.13.2和1.13.3中导出(Export)和导入(Import)的操作过程。

## 2.7 RS232

PC6-IDOS使用标准的RS232通讯协议。按照如下过程选择 RS232 功能:

- 按照第11页1.6.5节的指导将 PC6-IDOS连接到打印机或计 算机。
- 打开 PC6-IDOS.
- 点击 📖 键两次选择设置(Set)菜单。
- 通过 **▼**) 键选择 'RS232' 选项然后点击 齡 键确认。 RS232菜单将如下显示:

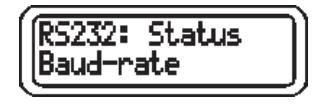

- 2.7.1 Status ( 状态 ) :
- 直接点击 齡 键选择 'Status' ( 状态)选项,通过 ▼ 键 选择'On'或者'Off'选项,然后点击 齡 键。 屏幕显示将返回到RS232菜单。
- 2.7.2 Baud Rate ( 波特率 ):
- 通过 ▼ 键选择 'Baud-rate'(波特率)然后点击 键。
   通过 ▲ ▼ 键选择需要的波特率(1200,2400,4800)
   9600,19200或38400)并点击 键确认。

### 2.7.3 Stop Bits (停止位):

● 通过 **▼**, 键选择 'Stop bits' (停止位)选项然后点击 确认。再通过 **▲ ▼**, 键选择1位或2位并点击 键确认。 **2.8**日期和时间(**Date & Time**) 参照如下步骤选择日期和时间:

- 打开 PC6-IDOS.
- 点击两次 📖 键选择设置(Set)菜单。
- 通过 💌 键选择 'Date & Time'(日期和时间)选项并点击 🕎 键确认。

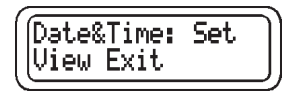

- 2.8.1 设置时间:
- 通过 🕟 键选择设置(Set)选项,然后点击 📟 键。

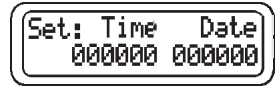

- 通过 ▼, 键选择需要修改的数字并点击 (型形) 键。
   通过 ▲ ▼, 键修改数值然后点击 (型形) 键。
- 重复以上的步骤来修改时间的其他位的数字,然后进入 日期的数字的修改。
- 点击 📖 键返回到日期和时间 (Date&Time)菜单。

#### 2.8.2 查看日期和时间:

- 通过 **▼** 键选择 'View'(查看)并点击 [ENTER] 键。
- 点击 📖 键返回到日期和时间(Date&Time)菜单。

- 2.9 语言(Language)
- 点击菜单 🖭 键两次。
- 通过箭头键翻页到 语言'Language' 选项并点击 📟 键选中。

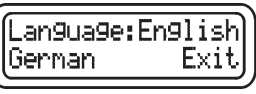

• 从提供的选项中选择需要的显示语言然后点击 键选中。

备注:参照第35页中3.2节的内容来下载不同的语言。

2.10 置零(对于绝压型的传感器,请参考第31页)

备注:和迁移(Tare)功能(第15页)不一样,清零功能产生的结果为永久的。

参照以下将压力示值置零:

- 点击 📖 键两次选择设置(Set)菜单。
- 通过 🕟 键选中置零 'Zero'选项并点击 📟 键确认。

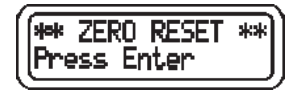

• 按照提示点击 (型形) 键。 压力显示值将会变成零。如果当前压力值大于满量程的5%, 屏幕将会出现如下的提示信息,置零操作将不能完成。

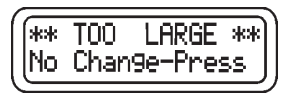

对于绝压型的传感器允许再大气压下调整仪器的压力读数。 前提是必须有高精度的大气压力计并且气压计和PC6-IDOS的 感压口处于同一高度。压力读数仅仅可以在±5%FS的范围内 进行调整。

参照如下步骤来调节绝压传感器的大气压读数值

- 根据前一页的内容选择零点(Zero)功能。
- 屏幕上将呈现的是当前的气压值。当压力值稳定后点击 (WER) 键。
- 屏幕的第一行显示的是当前的压力读数,第二行显示的 要求的压力值。
- 通过 ▲ ▼ 键调节第二行显示的压力值并点击 E 健 键。 当您对当前的压力值满意时,点击 E 健。
- 假设需要的修改已被接受,仪器将自行进行调整,然后 您将看到如下显示的信息:

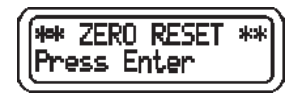

#### **2.11** 端口

该功能允许用户选择当前显示的压力模块 pressure module.

• 点击 MENU 键两次选择设置(Set)菜单。

- 通过 **▼**) 键将光标移动到 'Port'(端口)选项并点击韵键。
- 通过 ▲ 键选择一个模块并点击 键将其激活。
   key to activate. When selecting a different
   当选择了一个不同的压力模块时,模块的序列号和量程
   将简短的显示在屏幕上,然后仪器再返回到压力显示状态。

#### 2.12 自动关机

PC6-IDOS 具有自动关机的功能。自动关机的时间可以在1分钟 到999分钟之间选择。然而,在以下的情况仪器不会自动关机:

如果自动关机的周期内有按键按下。

如果正在进行泄漏测试 如果RS232的状态设置为On。 如果数据采集(Log)的状态为On。 如果仪器正和SiCal PRO软件相连。

- 点击两下 ॒ 〕键。
- → 通过 💌 键选择 'Power\_Off'(自动关机)功能并点击 🔤 键。
- 选择 'Key'(按键)功能将关闭自动关机功能。
- 选择 'Timed' (定时)来设置自动关机的时间(以分钟为单位) 并点击 (骤) 键将自动打开自动关机功能。
- 通过 🚺 🕟 键选择需要的时间最后点击 🕅

## 校准菜单(菜单3)

重要提示:

如果你希望改变仪器的零点和满量程设置,那将会改变仪器的出厂设置。因此我们不会对量程的改变导致的准确 度下降或其他问题负责任。如果压力传感器的温度超出10~30 的范围,是不能进行量程校准操作的。

校准过程:

如果必须进行校准操作,则应该使用准确度高于0.01%RD的活塞式压力计来进行校准,并在温度环境为20±2 的温度环境中进行。

为了保证校验仪的准确度,不要施加超过压力值0.005%的压力值。(参考流程图)

要进行完全的校准包括 0-50 °C的温度补偿的话 , PC6-IDOS必须返回工厂来完成此操作。

同时按住第一排的四个按键将进入校准菜单, 仪器接着会发出一声 蜂鸣, 然后点击 MENU 键三下则可以进入以下的功能:

#### 备注:密码

要进入量程(Span)和单位(Units)功能必须先输入密码,初始密码为仪器 后面板上的仪器的四位序列号。

#### 3.0 Span (量程):

备注:调整值必须在满量程的5%范围内才可以对零点和满量程值进行 调整。

#### 满量程调整:

- 通过(▼)键选择'Span'(量程)并点击(ENTER)键确认。
- 输入密码,然后点击 (MENU)键,并选择'Continue'(继续)。
- 信息 'Warming up...' (预热) 将在屏幕上显示数秒钟,当前的温度 值将显示在屏幕的第二行。
- 然后屏幕将显示如下并要求用户设置允差

(Change Tol\_ppm. **0**50

"Tol\_ppm"里的数字为以ppm表示 的压力值的稳定范围。

- 如果需要修改允差值,点击 题题选中第一个数字。
- 第三位数字也按上面的操作来修改,最后再点击(EMER)键完成修改。
- 如果屏幕上显示的值本身不需要修改,则直接点击(MENU)键继续。

接着将会被要求选择校准的点数,2点或3点校准,默认为2点校准。 如果选择的是两点校准,则零点和满量程点值将用于校准数据的计算。 如果选择的是三点校准,则默认的三个压力点为一点负压值,零点值 和满量程值。以下的例子为表压传感器的三点校准过程。

• 屏幕将首先显示如下的屏幕:

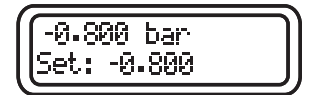

你可以输入你希望施加的压力值,输入该压力数值后,施加对应的 压力到仪器上,然后点击〔menu〕键。你将会看到如下的屏幕。

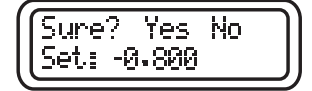

- 选择Yes,仪器将会读取50个读数。
- 然后仪器将显示如下的屏幕:

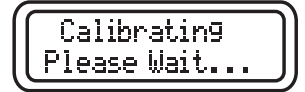

 如果施加的压力值在需要施加压力值的5%的范围以内,校准过程将 进入到下一点。

重复相同的操作完成第二点和第三点的操作。

| 一旦所有的要求值已经被接受,仪器将开始调整。屏幕上将显示<br>完成 "COMPLETED" 信息,点击 []完成调整并返回到校准菜<br>单。                                 | 1.0000 bar<br>Set:_1.0500<br>该屏幕将在第一行显示最近的压力值并在第二行设置修正值。                                          |
|----------------------------------------------------------------------------------------------------|---------------------------------------------------------------------------------------------------|
| 备注:校准过程中任何时候想退出并返回到校准菜单,只要点击 MENU<br>键即可。此时会出现提示信息'Sure? No Yes'(确认?否 不是),选择<br>Yes将退出或NO将继续返回零点/量程校准过程。 | 设置要求的值并点击 [MENU] 键。<br>在下一个屏幕选择 'Yes'或 'No'选项并点击回车键。 [ <u>MER</u> ]<br>绝压型传感器的压力点提示的过程与表压型传感器的相同。 |
| 绝压: 对于绝压型的仪器,以下的两个默认值将被选来进行两点<br>校准:<br>点: 压力值<br>1 当前读数值<br>2 满量程<br>对于三点校准,将使用以下的三个压力值来进行三点校准:         | 压力点限制:<br>对于表压和绝压型的传感器,压力点的限制值如下所示:<br>表压型传感器,所有压力点:<br>>= -1 bar (-15 psi) 和 < 105% 满量程压力        |
| 点:     压力值                                                                                               | 绝压型的传感器,所有压力点:<br>>= 0 bar (0 psi) 和 < 105% 满量程压力<br>除此以外,压力点压力值必须按如下顺序排序:                        |
| 对于第一点,将会有类似如下屏幕的提示:<br>1.0000 bar<br>Press ENTER to c                                                    | 压力点3 > 压力点2 > 压力点1                                                                                |
| 当前需要施加的标准压力显示在屏幕的第一行,一旦施加的压力值<br>已经达到要求值并稳定,点击〔骤骤〕键,你将会看到后面的屏幕:                                          |                                                                                                   |

3.1 历史:

- 点击回车 [MER] 键查看子菜单。
- 3.1.1 过压(Overload):
- 要查看过压的历史数据,将光标移动到'Overload'上并点击[WEB)键。 屏幕将如下显示自上次校准以来的累积时间。
- 点击 經齡 键返回校准菜单。

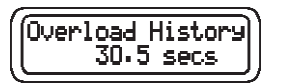

- 3.1.2 Span (量程):
- •为了查看上次零点校准的日期,将光标移动到 'zero/span'(零点/量程) 选项上,然后点击 [型版] 键。

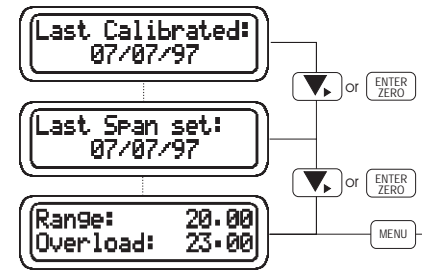

- 如上所示,屏幕将首先显示上次校准的日期。
- 点击 🕟 键或 💯 键将显示仪器的量程以及过压设置。
- 点击 ENTER 键完成。
- 点击 [\_\_\_\_] 键退出并返回到压力显示模式。
- 3.1.3 PC6-IDOS 序列号
- 查看仪器的序列号可以通过将光标移动到 'PC6S/No'并点击 [MER ] 键来实现。

- 3.1.4 压力模块序列号:
- 查看所选压力模块的序列号,将光标移动到'PM\_S/No'上并点击 键来实现。传感器的准确度将会显示在屏幕的第二行。

3.2 语言: (不同的PC6使用不同的语言,请联系供应商)

参照以下步骤下载不同的语言:

- 将 PC6-IDOS 通过 RS232 电缆连接到计算机。
- 翻页到 'Language' (语言)选项并点击 (题题) 键选择。
- PC6-IDOS将显示 'DOWNLOADING'的信息直到语言下载完成。

3.3 Units (单位) 用户自定义的单位转换因子以及说明文字

3.3.1 Vi<u>ew(</u>查看):

- 通过 🚺 键选择 'Units' (单位)选项并点击 🖽 键。
- 点击 (图形) 键选择 'View'(查看)选项。
   第一个用户自定义单位的文字将显示在屏幕的第一行,而转换因子显示在屏幕的第二行。
   点击任何键将显示下一个用户自定义单位。
- 3.3.2 Alter (修改): (用于修改用户自定义单位)
- 通过 🔨 键选中 'Alter' (修改)选项并点击 [ 🔤 键。
- 首先通过上下方向键修改用户自定义单位的说明文字并点击 ( EMER ) 键。
- 完成后点击 [MENU] 键。
- 然后按照上面的方法修改转换因子,转换因子为用户定义的 bar的倍数。

如需要,重复上面的过程修改第二个用户自定义单位。

备注:为了避免混淆,系统将禁止输入PC6-IDOS出厂时已经设置好的 压力单位的名称作为用户自定义单位。除此之外,转换因子的最 大设置值为100000。

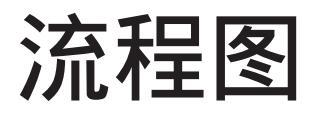

![](_page_44_Figure_0.jpeg)

![](_page_45_Figure_0.jpeg)

![](_page_46_Figure_0.jpeg)

![](_page_47_Figure_0.jpeg)

![](_page_48_Figure_0.jpeg)

#### ★ 一旦编辑完成,点击菜单键返回压力显示界面

![](_page_49_Figure_0.jpeg)

![](_page_50_Figure_0.jpeg)

![](_page_51_Figure_0.jpeg)

![](_page_52_Figure_0.jpeg)

![](_page_53_Figure_0.jpeg)

![](_page_54_Figure_0.jpeg)

![](_page_55_Figure_0.jpeg)

![](_page_56_Figure_0.jpeg)

Page 49

![](_page_57_Figure_0.jpeg)

![](_page_58_Figure_0.jpeg)

![](_page_59_Figure_0.jpeg)

![](_page_60_Figure_0.jpeg)

![](_page_61_Figure_0.jpeg)

## **附录 1:** 外部压力模块(EPM)

### 外部压力模块 (EPM)

外部压力模块(EPM)可以和PC6-IDOS配合使用。 通过外部压力模块可以对PC6-IDOS进行压力量程的扩展而不用花费整台 校验仪的费用。更详细的技术规格以及可选压力量程列表,请参考产品样本。第57页的图解描述了一个典型的应用。

外部压力模块(EPM)是一种智能模块包括压力传感器,A-D转换器以及EPM的校准数据。为了EPM的连接和操作的安全,参考EPM的用户 手册(文档号 K380)。

操作过程中, 外部压力模块(EPM)发送压力和温度的相关信息给PC6-IDOS主机,此时PC6就相当于一个智能终端。

EPM和PC6-IDOS的内置压力传感器可以在校验仪的菜单系统里选择。

![](_page_64_Figure_0.jpeg)

## 附录 2:校准过程

## A.2.0 校准过程

校准过程通过 SiCal PROrua软件来创建。请参考本部分以及 SiCal PRO手册中的内容。

#### A.2.1 文件导入

选择文件菜单里的导入(Import)选项可以将校准过程导入到 PC6-IDOS里(参考第19页的1.13.3中的内容)

#### A.2.1 文件记录(Log)

要使用一个校准过程,从Log菜单选择Log(第27页2.6.1节)。 通过 ▲ ● 键选择需要的校准文件然后点击 齡 键。 然后点击 ☞ ● 键两次。 如果您试图要修改记录的数目或者文件的数目,文件的标识

将从"C"改变成"N"(正常)并在文件名的后面显示。

文件打开以后将在屏幕的第二行滚动显示设置文本,要停止 第二行的滚动显示并返回到正常的压力显示,点击[题题]键。

点击 [???] 键来记录每一个点。如果当前的校准点超出校准 过程设置的准确度的要求,屏幕上将显示"FAIL"(失败)的 信息并带FS%的准确度数字。如果你想记录该压力点,再次 点击 [???]键,否则点击 [\*\*\*] 键您将可以调整该压力点并 重新记录该点值。

#### A.2.2 文件查看

从文件(File)菜单选择 'View'(查看) 选项(第18页1.13.1节) 通过 ▲ ▼ 键选择 "data"(数据)或 "Procedure"(过程) 然后点击 麗 键。

- 如果选择的是 "data"(数据),你将看到如下内容:
   过程序列号,描述,压力量程,变送器量程(如果有的话) 准确度,设置文本,以及过程发生时的温度。
   文件标题信息往后的数据是用户储存到文件的数据。
   备注:如果你刚从SiCal PRO软件上下载了校准过程,数据区域的状态将为空。
- 如果您选择了 "Procedure"(过程)的话你看到的内容和上面的一致,后面紧跟着的是校准指南和每一点的压力值。

A.2.2 文件导出

一旦你已经存储了一个校准过程而且你对其中的数据很满意的 话则可以将该文件上传回 SiCal PRO程序。 这个数据文件还可以用于出具证书。请参考第19页的1.13.2节 以及 SiCal PRO软件中的详细内容。

![](_page_67_Picture_0.jpeg)

#### A absolute ......v, 34 accuracy....v activate a function.....iv alarm. 21 arrangement.....4 auto switch off......12

#### в

#### С

| cal menu              | 8, 32  |
|-----------------------|--------|
| calibration procedure | 32, 58 |
| charger               | 11     |
| connection panel      | 3, 4   |
| connections           | 3, 10  |
| connection fault      | 13     |
| convert               | 23     |
| coupling              | 3, 4   |
| current input         | 10     |
| current overscale     | 13     |
|                       |        |

#### D

| data entry      | iv     |
|-----------------|--------|
| date & time     | 30, 50 |
| display (LCD)   | 3      |
| display light   | 26, 48 |
| display hold    | 12     |
| downloading     | 19     |
| display symbols | 13     |
| dwell-time      | 24, 47 |
|                 |        |

| enter<br>EPM<br>event<br>export                                     | iv<br>v, 3, 10, 55<br>26, 48<br>19, 49            |
|---------------------------------------------------------------------|---------------------------------------------------|
| F<br>file<br>filename<br>flowcharts<br>functions<br>FS (full scale) | 18, 40<br>27<br>36<br>5<br>v, 22                  |
| H<br>high<br>history                                                | 21, 41<br>35, 52                                  |
| I<br>import<br>indicator<br>input                                   | 19, 49<br>ii<br>3                                 |
| K<br>keypad<br>keys                                                 | 2<br>iv                                           |
| L<br>language LCD                                                   | 30, 35, 50, 53<br>3<br>17, 38<br>27, 49<br>21, 41 |

F

#### Μ

| maintenance   | vi     |
|---------------|--------|
| maximum (Max) | 15     |
| measure       | 15, 22 |

| menu selection<br>messages & parameter<br>microprocessor<br>minimum (Min)<br>mA | iv<br>s12<br>vi<br>15<br>15, 22 |
|---------------------------------------------------------------------------------|---------------------------------|
| N                                                                               |                                 |
| nudge                                                                           | 25                              |
| 0                                                                               |                                 |
| overload                                                                        | v, 12                           |
| overscale                                                                       | 13                              |
| Р                                                                               |                                 |
| P to V / mA                                                                     | 23                              |
| password                                                                        | 33                              |
| PM_S/No                                                                         | 8, 35                           |
| Port                                                                            | 7, 31, 50                       |
| Power_Off                                                                       | 7, 31, 50                       |
| pressure connections                                                            | vi, 10                          |

memory errors ..... 12

| pressure media | vi |
|----------------|----|
| pressure range | v  |
| print          | 12 |

#### Q

quick reference..... iv quick connect coupling.. vi, 3, 10 (Quick-Fit)

~ ~

#### R

| range      | 23         |
|------------|------------|
| ramp       | 24, 25, 47 |
| rate       | 24, 47     |
| resolution | v, 26, 48  |
| root       | 22, 24     |
| RS232      | 11, 29, 48 |
|            |            |

| S              |           |
|----------------|-----------|
| safety warning | iii       |
| serial number  | 8, 33, 52 |
| set menu       | 20        |
| short detected | 13        |
| software       | vi        |
| span           | 32, 51    |
| specifications | v, vi     |
| status         | 24, 29    |
| step           | 24        |
| stop bits      | 29        |
| storage        | 19        |
| source         | 15, 23    |
| switch test    | 11        |

#### Т

| are        | iv, 15 |
|------------|--------|
| emperature | 15     |
| ext        | 22     |
| imed       | 11, 26 |
|            |        |

#### U

| unit  | 15, | 35 |
|-------|-----|----|
| units | 35, | 54 |

#### V

| v, mA             | 15, | 22, | 39, | 42 |
|-------------------|-----|-----|-----|----|
| voltage input     | 10  |     |     |    |
| voltage output    | 11  |     |     |    |
| voltage overscale | .13 |     |     |    |
| v-out             | 26, | 48  |     |    |
|                   |     |     |     |    |
| W                 |     |     |     |    |

### **Z** zero.....22, 30, 50

warning..... iii

## 客户服务

Druck has joined other GE high-technology sensing businesses under a new name GE Sensing. 请浏览我们的网站: www.gesensing.com